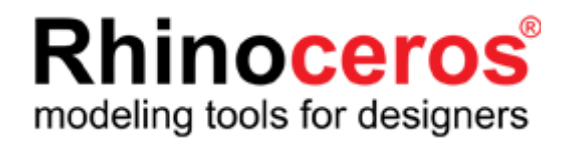

# Windows 版 Rhinoceros バージョン 5

# ラボラトリーライセンス インストールガイド

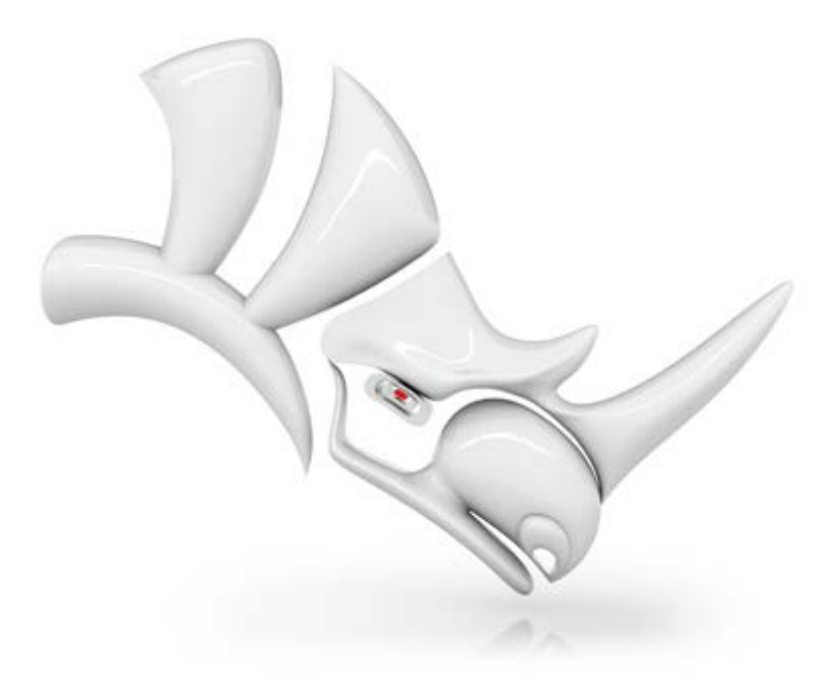

# **AppliCraft**

株式会社アプリクラフト 2016.03.15 Windows 版 Rhinoceros バージョン 5 ラボラトリーライセンス インストールガイド

この度は Rhinoceros バージョン 5 をご購入いただき、誠にありがとうございます。 Rhinoceros バージョン 5 をインストールする前に、本書を必ずご確認くださいますようお願いいたします。

#### ■ ライセンス証書の内容

製品証書の中に、次のものが入っていることをご確認ください。

1. インストールライセンスキーのお知らせ

ご購入製品のインストールに必要な「ライセンスキー」が記載されています。 ※ 以下は、フルバンドル製品の場合です。

| インス                            | スト         | ールライセンスキーのお知らせ                              |
|--------------------------------|------------|---------------------------------------------|
| この度は、弊社製品をお買い<br>ご購入製品のインストールラ | 上げ<br>イセ   | 頂き誠にありがとうございます。<br>ンスキーをお知らせいたします。          |
| 商品名: Rhinocero                 | s フ        | ハルバンドル ラボラトリーライセンス                          |
| シリアル番号                         |            |                                             |
| Rhinoceros5                    | :          | 4-1500-0104-000-000000-00000                |
| Flamingo nXt 5                 | :          | 6-3500-0104-000-000000-00000                |
| Penguin2.0                     | :          | 4-5200-0104-000-000000-00000                |
| Bongo2                         | :          | 4-6200-0104-000-000000-00000                |
| <                              | セン         | ·スキー>                                       |
| Rhinoceros5                    | :          | RH50-XXXX-XXXX-XXXX-XXXX                    |
| Flamingo nXt 5                 | :          | FL50-XXXX-XXXX-XXXX-XXXX                    |
| Penguin2.0                     | :          | PE20-XXXX-XXXX-XXXX-XXXXX-XXXX              |
| Bongo2                         | :          | BO20-XXXX-XXXX-XXXX-XXXX                    |
| 本紙記載のインストー<br>必要となる大切な情報       | ・ルラ<br>【です | 5イセンスキーは再インストール及びアップグレードの際(<br>「。大切に保管ください。 |

■ インストールの手順

本書5ページからの「Rhinoceros5 インストール手順」をご参照ください。

■ Rhinoceros に関するお問い合わせ、各種情報に関して

Rhinoceros に関する、お問い合わせ・ご要望などについては、E-mail または Fax にてお受けいたしています。また、Rhinoceros に関する最新情報は、専用のホームページを用意しています。

| メールアドレス | 技術的なお問い合わせ      | support@rhino3d.co.jp              |
|---------|-----------------|------------------------------------|
|         | その他のお問い合わせ      | info@rhino3d.co.jp                 |
| ホームページ  | Rhinoceros に関して | http://www.rhino3d.co.jp           |
|         | Rhino 開発元ウィキ    | http://wiki.mcneel.com/ja/homepage |
|         | アプリクラフトに関して     | http://www.applicraft.com          |
|         | Rhino 最新サポート情報  | http://kyosapo.blogspot.jp/        |

# 目 次

| 1. | インストール環境                                             | .4  |
|----|------------------------------------------------------|-----|
| 2. | Rhinoceros 5 インストール手順                                | . 5 |
| 3. | Zoo 6(ライセンスマネージャー)インストール手順                           | . 8 |
| 4. | Zoo 6 設定①: ライセンスキー入力                                 | 10  |
| 5. | Zoo 6 設定②: ライセンス・パリデーション                             | 12  |
| 6. | Rhinoceros 5 の起動                                     | 23  |
| 7. | Flamingo , Penguin, Bongo, Brazil for Rhino インストール手順 | 25  |
| 8. | 管理者の方へ ~よくお問い合わせいただく質問集                              | 57  |

#### 1. インストール環境

Rhinoceros バージョン5をインストールするには、次の環境が必要です。

#### ハードウェア

8GB RAM またはそれ以上を推奨 インターネット接続(プログラムのダウンロード、ライセンス認証及びユーザー情報のオンライン登録) 600MB 以上のディスク空き容量 OpenGL 2 対応グラフィックスボード推奨 63 以上の CPU コアは適用外

#### 対応 OS

Windows 7(32 または 64-bit); 8 及び 8.1(32 または 64-bit); 10(32 または 64-bit) - 推奨、 Windows Vista(32 または 64-bit)、XP SP3(32-bit のみ)

※ 64-bit の Windows 環境には、32 及び 64-bit 版の両方がインストールされます。

※ Apple のハードウェアは、Boot Camp 環境下のみをサポート。
 (VMWare や Parallels 等 仮想化環境での動作は対応していません)

#### ネットワーク

ラボラトリーライセンスは、Zoo(ライセンス・マネージャー)を用いることにより、<u>1ライセンスで最大30ク</u> <u>ライアントまで Rhinoceros を同時起動</u>することができます。 Zoo のシステム要件は、8 ページをご参照ください。

# 2. Rhinoceros 5 インストール手順

必要台数分のクライアント PC に、以下の手順で Rhinoceros 5 をインストールします。 以下は Rhinoceros を日本語で使用する場合を例にしています。

(1) インストールプログラムをダウンロード

<u>http://www.rhino3d.co.jp/download</u> にある「Rhinoceros5」を選択して、ユーザー登録に使用する
 メールアドレス(管理者のアドレスを推奨)を入力して、ダウンロードを行ってください。
 ※ インストールプログラムのファイルは、PC に保存して実行してください。
 ※ 日本語以外の言語をインストールする場合は、上記ページで選択してください。

(2) インストールプログラムの起動

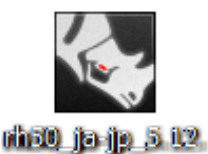

50810 13095 ex e

プログラムを起動するには、手順(1)で保存したファイルをダブルクリックしてください。 ※ 画像は、2016 年 3 月現在のプログラムです。

| 29% Extracting | ×      |
|----------------|--------|
|                |        |
|                | Gancel |
|                | Cancel |

プログラムファイルの展開終了後、インストールプログラムが起動します。

(3) インストール

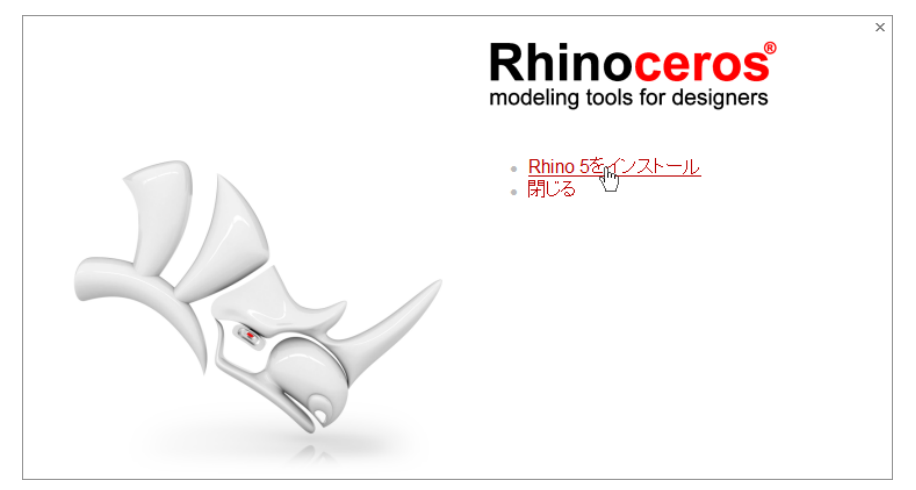

「Rhino 5 をインストール」をクリックします。

| Rhinoceros                   | ライセンス情報を入力                                      | × |
|------------------------------|-------------------------------------------------|---|
| modeling tools for designers | 名前:                                             |   |
|                              | E-mail:                                         |   |
|                              | 組織                                              |   |
|                              |                                                 |   |
|                              | ○ Rhinoを評価                                      |   |
|                              | ○ライセンスキー:                                       |   |
|                              | <ul><li>Zooを使用してネットワークでライセンスをフロート</li></ul>     |   |
|                              | Rhinoを起動するには、Zooがお使いのネットワークにインストールされている必要があります。 |   |
| Ter a                        |                                                 |   |
|                              |                                                 |   |
| 3                            | □ McNeell ご登録情報を送信<br>次へ >                      |   |

名前、E-mail、組織を入力して、「**Zoo を使用してネットワークでライセンスをフロート」**①にチェックを入れます。画面の「使用許諾契約書」(または <u>http://wiki.mcneel.com/rhino/licenseagreements</u>) を参照の上、同意してインストールを続ける場合は、②の[使用許諾契約書に同意]にチェックしてく ださい。また、「McNeel に登録情報を送信」③からチェックを外して、[次へ]をクリックします。

| Rhinoceros                   | ×<br>インストールの準備ができました。        |
|------------------------------|------------------------------|
| modeling tools for designers | インストールを今すぐ行うには、「次へ」をクリックします。 |
|                              |                              |
|                              |                              |
| 2                            |                              |
| B                            | インストール先フォルダを変更  < 戻る 次へ >    |

インストールの準備が完了しました。

入力した内容でインストールを行う場合は、[次へ]をクリックしてください。前画面に戻る場合は[戻る]をクリックします。

※ インストール先フォルダーを変更する場合は、画面下部のリンクをクリックします。

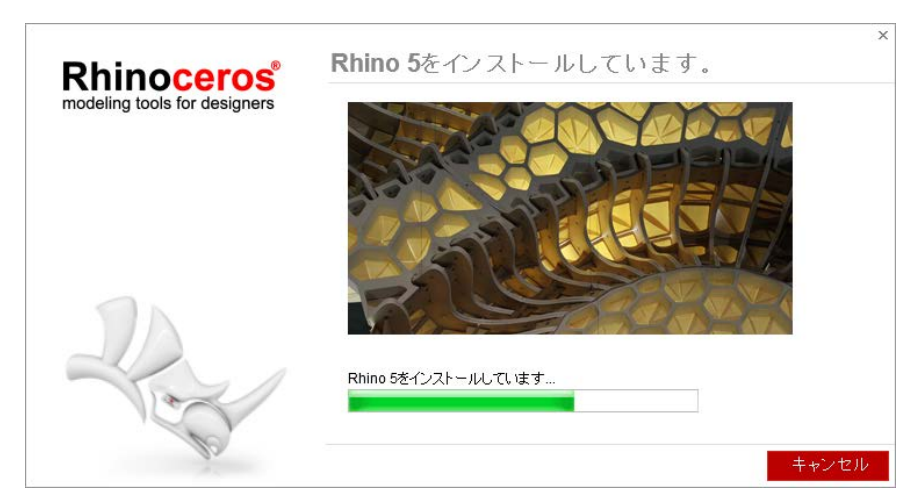

Rhinoceros 5 をインストール中です。

インストールを中止する場合は[キャンセル]をクリックします。

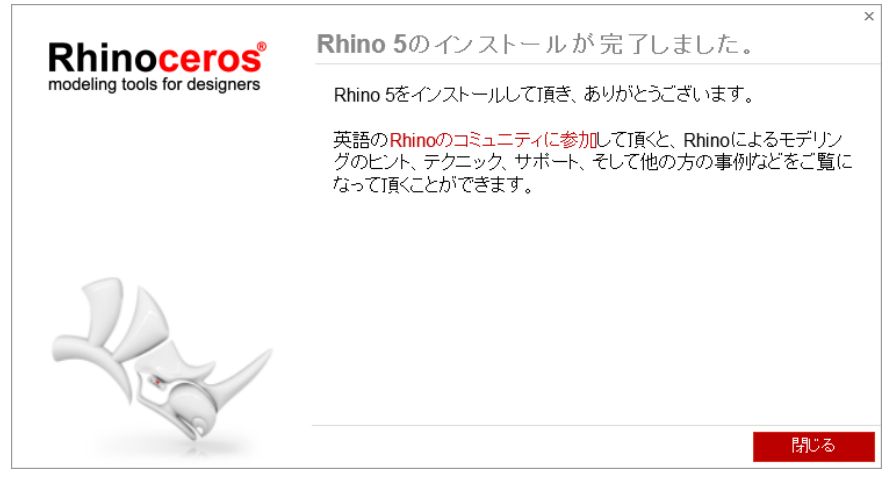

Rhinoceros 5 のインストールは正常に完了しました。 [閉じる]をクリックして、インストールプログラムを終了します。

# 3. Zoo 6(ライセンスマネージャー)インストール手順

<u>ネットワーク上の PC1 台</u>をライセンスマネージャーに設定し、以下手順で Zoo をインストールします。

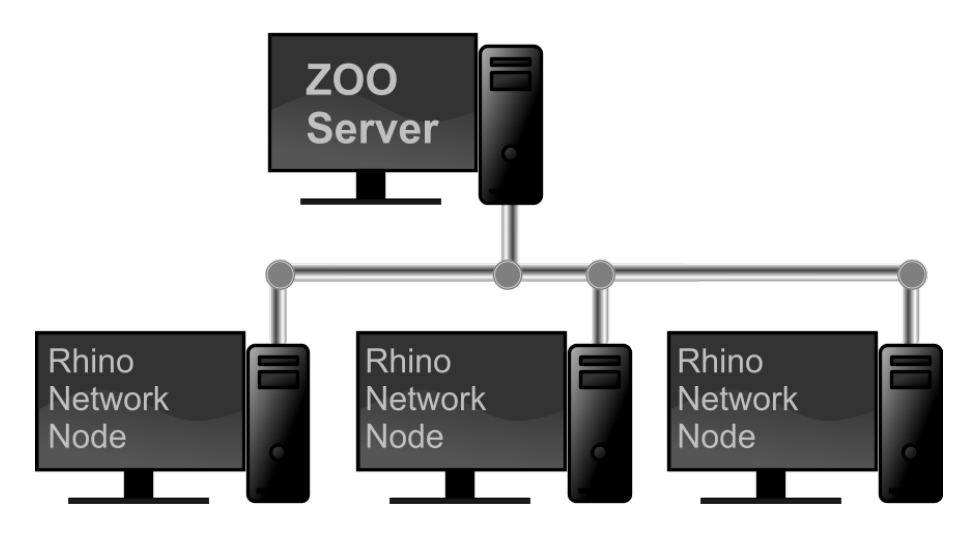

Zoo のシステム要件

- Windows ベースのシステム
  - <sup>。</sup> Windows 7 以降の OS
  - (Windows XP は非対応)
- Microsoft .NET Framework 4.5 (<u>http://rhino3d.com/net45</u> よりダウンロードできます)
- TCP/IP が構成されたネットワーク接続
- ※ Zoo 6 は通信に TCP ポート 80 を使用します。このため、Zoo 6 を実行する PC で、TCP ポート 80 を 利用する他のソフトウェア(以下を含む)が実行されている場合、クライアント PC と通信できません。
  - Internet Information Services (IIS) for Windows® Services
  - Apache HTTP Server
  - Skype

# インストール手順

(1) インストールプログラムをダウンロード

<u>http://www.rhino3d.co.jp/download</u>の「Zoo 6」を選択してダウンロードしてください。 ※ インストールプログラムのファイルは、PC に保存して実行してください。

(2) インストールプログラムの起動

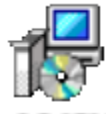

2000 (6.0) 15149 9

391.msi

プログラムを起動するには、手順(1)で保存したファイルをダブルクリックしてください。 ※ 画像は、2016年3月現在のプログラムです。 (3) インストール

| 🛃 Zoo 6.0 Setup | <b>X</b>                                                                                                    |
|-----------------|----------------------------------------------------------------------------------------------------|
|                 | Welcome to the Zoo 6.0 Setup Wizard                                                                                                    |
|                 | The Setup Wizard allows you to change the way Zoo 6.0 is<br>installed, or to remove it from your computer. Click Install to<br>continue or Cancel to exit the Setup Wizard. |
|                 | Back Instal Cancel                                                                                                    |

Zoo 6 をインストールします。[Install]をクリックしてください。インストールを中止する場合は [Cancel]をクリックしてください。

| 邊 Zoo 6.0 Setup                   |                         |           |
|-----------------------------------|-------------------------|-----------|
| Installing Zoo 6.0                |                         | - Ar      |
| Please wait while the Setup Wizar | rd installs Zoo 6.0.    |           |
| Status:                           |                         |           |
|                                   |                         |           |
|                                   |                         |           |
|                                   |                         |           |
|                                   | <u>B</u> ack <u>N</u> e | xt Cancel |

インストール中です。インストールを中止する場合は[Cancel]をクリックします。

| 👸 Zoo 6.0 Setup |                                                   |
|-----------------|---------------------------------------------------|
|                 | Completed the Zoo 6.0 Setup Wizard                |
|                 | Click the Finish button to exit the Setup Wizard. |
| Key             |                                                   |
| 18              | -                                                 |
|                 | Back Finish Cancel                                |

Zoo 6 のインストールは正常に完了しました。[Finish]をクリックしてください。

4. Zoo 6 設定①: ライセンスキー入力

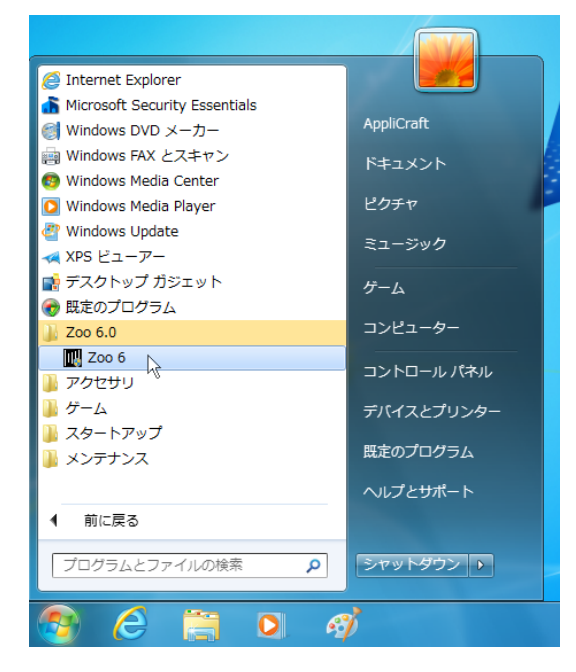

Zoo 6 を起動するため、Windows の「スタート」ボタン(画像は Windows 7)から、「すべてのプログラム」 - 「Zoo 6.0」フォルダー内の「Zoo 6」をクリックします。

| <b>Z</b> 00 | 6 Ad     | ministrator | (     | )      |        |      |      |      | × |
|-------------|----------|-------------|-------|--------|--------|------|------|------|---|
| File        | Edit     | View        | Tools | Help   |        |      |      |      |   |
| 4           | L.       | Add         |       |        |        |      |      |      |   |
| Product     | $\times$ | Delete      |       | Status | Comput | User |      |      |   |
|             |          | Recover     |       |        |        |      |      |      |   |
|             | _        |             |       |        |        |      |      |      |   |
|             |          |             |       |        |        |      |      |      |   |
|             |          |             |       |        |        |      |      |      |   |
|             |          |             |       |        |        |      |      |      |   |
|             |          |             |       |        |        |      |      |      |   |
|             |          |             |       |        |        |      |      |      |   |
|             |          |             |       |        |        |      |      |      |   |
|             |          |             |       |        |        |      |      |      |   |
|             |          |             |       |        |        |      |      |      |   |
|             |          |             |       |        |        |      |      |      |   |
|             |          |             |       |        |        |      |      |      |   |
|             |          |             |       |        |        |      |      |      |   |
|             |          |             |       |        |        |      |      |      |   |
|             |          |             |       |        |        |      |      |      |   |
|             |          |             |       |        |        |      | <br> |      |   |
|             |          |             |       |        |        |      | <br> | <br> |   |

「Edit」メニュー>「Add」をクリックして、ライセンスキーを入力します。

(注意) 上記操作は、Zoo 6 サービスが開始されていないと、実行できません。上記の「Add」が選択できない場合は、「Tools」メニュー>「Start」をクリックして、Zoo 6 サービスを開始してください。

| Add License                     |
|---------------------------------|
| Product type:                   |
| Rhinoceros 5                    |
| Registered owner:               |
| (名前)                            |
| Registered organization:        |
| (組織)                            |
| Product license code or CD key: |
| RH50-****-****-****             |
| OK Cancel                       |

ドロップダウンリストより、「Rhinoceros 5」を選択して、名前、組織、ライセンスキーを入力し[OK]を クリックしてください。ライセンスキーの入力を中止する場合は[Cancel]をクリックします。

<u>ライセンスキーは、ライセンス証書「インストールライセンスキーのお知らせ」に記載されている、</u> Rhinoceros 5 ライセンスキーを、"RH50-XXXX-XXXX-XXXX-XXXX"の形式(半角英数)で 入力します。

Zoo 6 にライセンスキーを入力すると、ライセンス・バリデーション(ライセンス認証)の画面が表示されます。次ページの手順で、認証及びユーザー登録を行ってください。

<u>Rhinoceros 旧バージョンからアップグレードによるインストール</u>を行う場合は、併せて本書 57 ページをご参照ください。

# 5. Zoo 6 設定②: ライセンス・バリデーション

ライセンス・バリデーション、及びユーザー登録は、Rhinoceros 開発元とインターネット接続して行います。 Zoo 6 をインストールした PC が、インターネット接続環境にある場合は、「手順 5-1」へお進みください。 インターネット接続環境のない PC の場合は、「手順 5-2」(17 ページ)へ進んでください。

# <u>手順 5-1. Zoo 6 がインターネット接続環境にある場合(オンライン認証)</u>

Zoo 6の PC 上から、Rhinoceros 開発元の専用サーバーに接続して、ライセンス認証を行います。

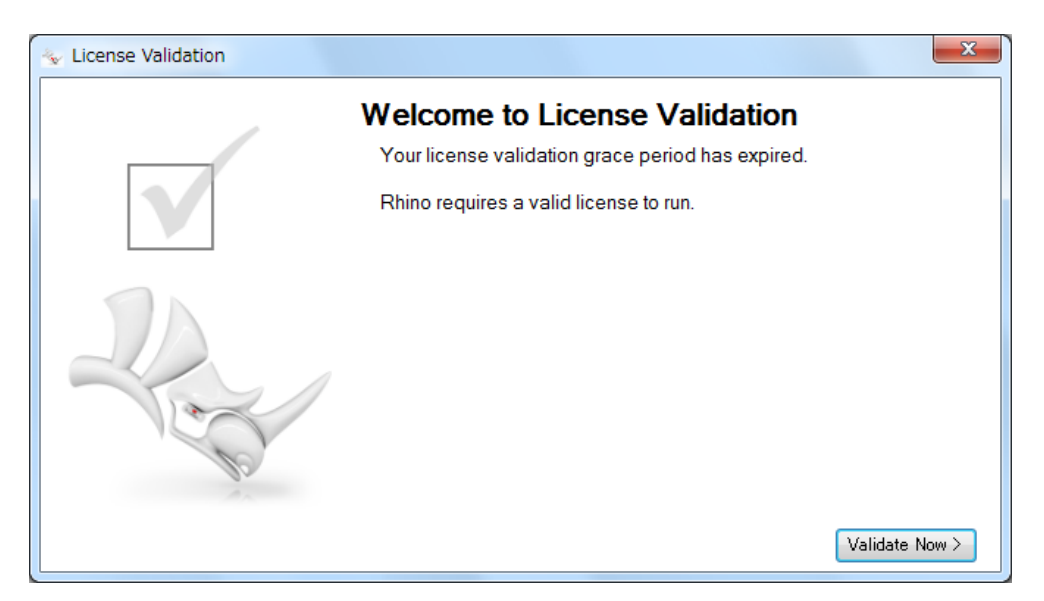

ライセンス・バリデーションを行います。[Validate Now] (バリデーションを行う)をクリックします。

(注意) インターネット接続環境にありながら、下記の画面が表示されバリデーション・サーバーと接続できない場合は、お使いの PC のインターネット接続設定、またファイアウォール設定を確認いただき、[Try Again](再試行)①をクリックして再度接続をお試しください。

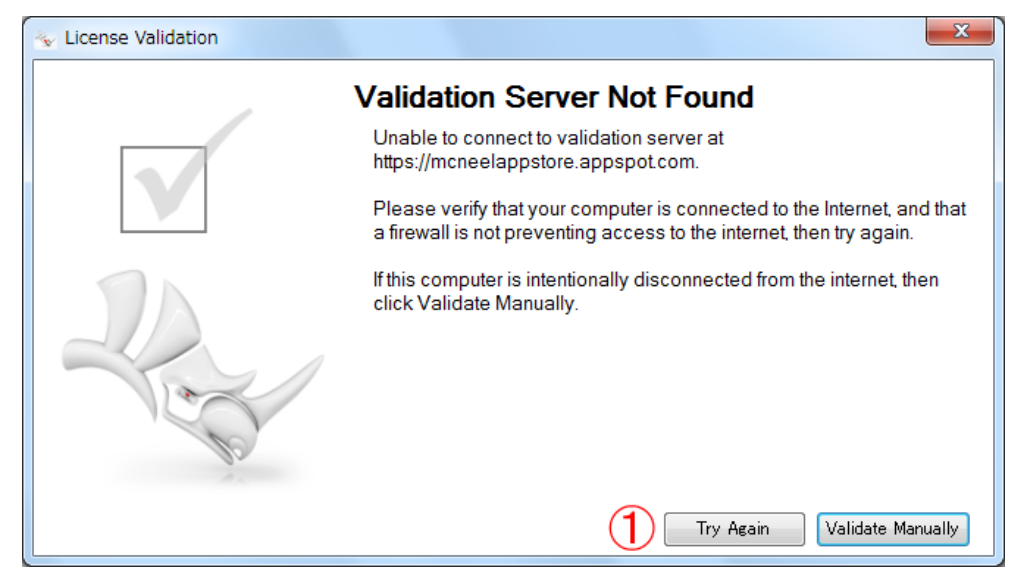

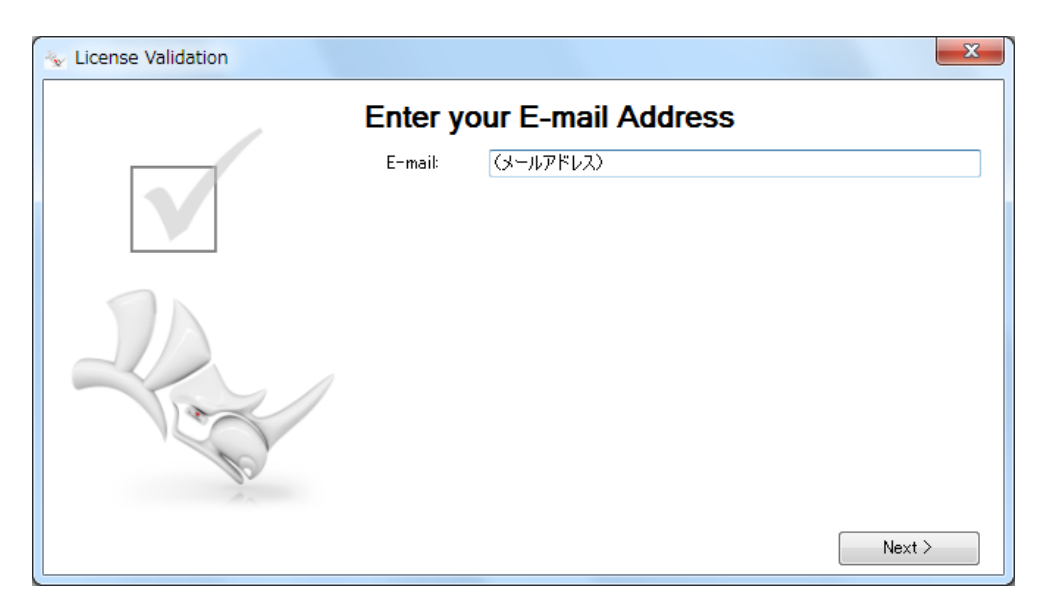

メールアドレス(管理者のアドレスを推奨)を入力後、[Next]をクリックします。

| 😽 License Validation |                  |               | X        |
|----------------------|------------------|---------------|----------|
|                      | Registratio      | n Information |          |
|                      | Phonetic Name:   | フリガナ          | <b>^</b> |
|                      | Name:            | 名前            |          |
|                      | Organization:    | 組織            |          |
|                      | Address:         | 住所(市区郡以降)     |          |
|                      |                  |               |          |
|                      | City:            | 市区郡           | 511      |
|                      | State:           | 都道府県          |          |
| 100                  | Zip/Postal Code: | 郵便番号 -        |          |
| the last             | Country:         | Japan         |          |
| 1                    | Phone:           |               | Ĩ.       |
| Skip Registration    |                  | Back Next >   |          |

ユーザー情報の登録

必要項目に入力後、[Next]をクリックします。前画面に戻る場合は[Back] をクリックします。

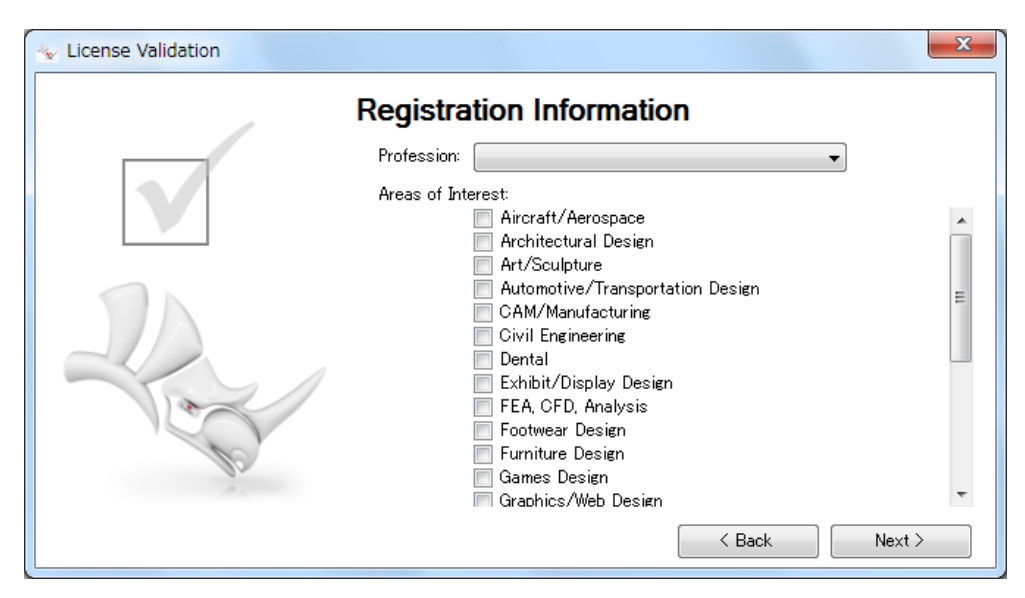

Profession(職業)・Areas of Interest(関心のある分野)について該当する項目を選択し、[Next]を クリックします。前画面に戻る場合は[Back]をクリックします。

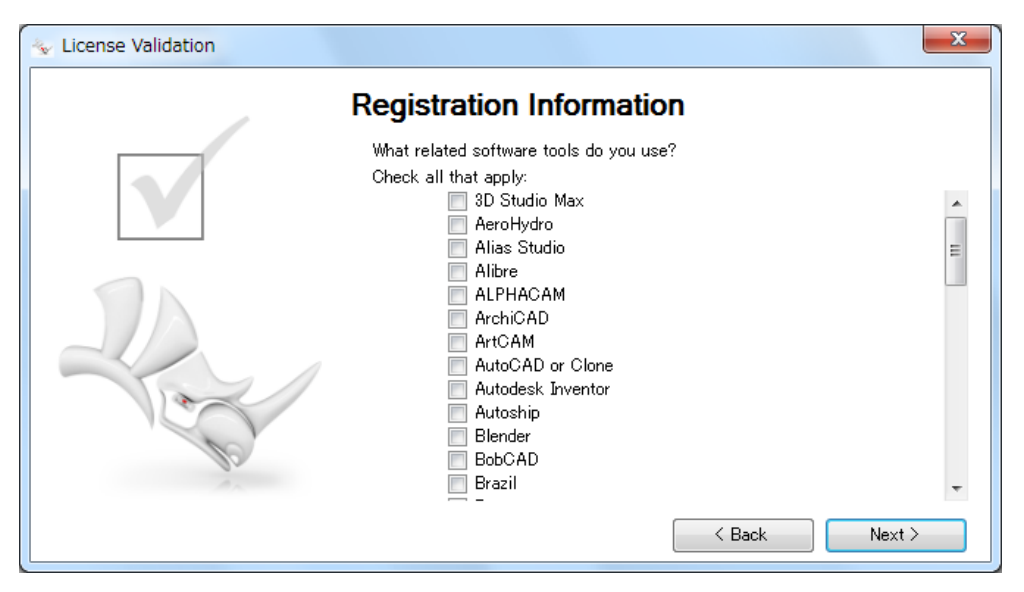

Rhinoceros 以外にお使いのソフトウェアについて、該当する項目にチェックを入れ、[Next]をクリックします。前画面に戻る場合は[Back] をクリックします。

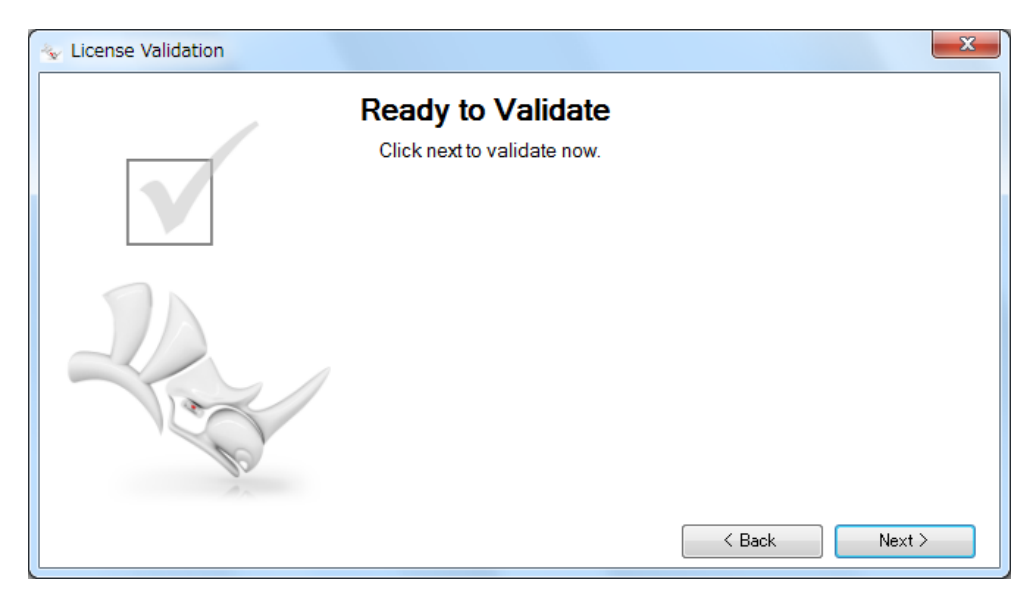

バリデーションの準備ができました。

入力した内容でバリデーションを行う場合は、[Next]をクリックしてください。前画面に戻るには [Back] をクリックします。

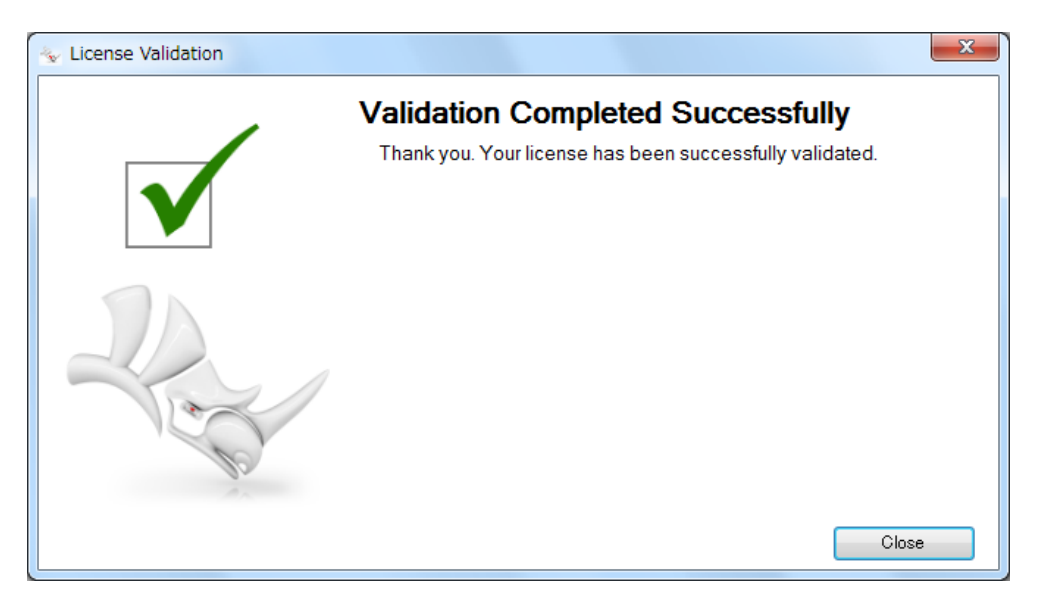

ライセンスのバリデーションが完了しました。[Close](閉じる)をクリックしてください。

| Zoo 6 Administrator (             | )       |               |      |           |          | e <mark>-</mark> 2 | X _ |
|-----------------------------------|---------|---------------|------|-----------|----------|--------------------|-----|
| File Edit View Tools              | Help    |               |      |           |          |                    |     |
| 🖪 🖪 🗙 🚰 🤣 🕞 🕨 🗉                   |         |               | _    |           |          |                    |     |
| Product                           | Туре    | Serial Number | 1    | Status    | Computer | User               | -   |
| Rhinoceros 5.0 Not For Resale Lab | Release | 4-1500-       | (0)  | Available |          |                    |     |
| Rhinoceros 5.0 Not For Resale Lab | Release | 4-1500-       | (1)  | Available |          |                    |     |
| Rhinoceros 5.0 Not For Resale Lab | Release | 4-1500-       | (2)  | Available |          |                    |     |
| Rhinoceros 5.0 Not For Resale Lab | Release | 4-1500-       | (3)  | Available |          |                    |     |
| Rhinoceros 5.0 Not For Resale Lab | Release | 4-1500-       | (4)  | Available |          |                    |     |
| Rhinoceros 5.0 Not For Resale Lab | Release | 4-1500-       | (5)  | Available |          |                    |     |
| Rhinoceros 5.0 Not For Resale Lab | Release | 4-1500-       | (6)  | Available |          |                    |     |
| Rhinoceros 5.0 Not For Resale Lab | Release | 4-1500-       | (7)  | Available |          |                    |     |
| Rhinoceros 5.0 Not For Resale Lab | Release | 4-1500-       | (8)  | Available |          |                    | Ξ   |
| Rhinoceros 5.0 Not For Resale Lab | Release | 4-1500-       | (9)  | Available |          |                    |     |
| Rhinoceros 5.0 Not For Resale Lab | Release | 4-1500-       | (10) | Available |          |                    |     |
| Rhinoceros 5.0 Not For Resale Lab | Release | 4-1500-       | (11) | Available |          |                    |     |
| Rhinoceros 5.0 Not For Resale Lab | Release | 4-1500-       | (12) | Available |          |                    |     |
| Rhinoceros 5.0 Not For Resale Lab | Release | 4-1500-       | (13) | Available |          |                    |     |
| Rhinoceros 5.0 Not For Resale Lab | Release | 4-1500-       | (14) | Available |          |                    |     |
| Rhinoceros 5.0 Not For Resale Lab | Release | 4-1500-       | (15) | Available |          |                    |     |
| Rhinoceros 5.0 Not For Resale Lab | Release | 4-1500-       | (16) | Available |          |                    |     |
| Rhinoceros 5.0 Not For Resale Lab | Release | 4-1500-       | (17) | Available |          |                    | _   |
| Rhinoceros 5.0 Not For Resale Lab | Release | 4-1500-       | (18) | Available |          |                    |     |
| Rhinoceros 5.0 Not For Resale Lab | Release | 4-1500-       | (19) | Available |          |                    |     |
| Rhinoceros 5.0 Not For Resale Lab | Release | 4-1500-       | (20) | Available |          |                    |     |
| Rhinoceros 5.0 Not For Resale Lab | Release | 4-1500-       | (21) | Available |          |                    |     |
| Rhinoceros 5.0 Not For Resale Lab | Release | 4-1500-       | (22) | Available |          |                    |     |
| Rhinoceros 5.0 Not For Resale Lab | Release | 4-1500-       | (23) | Available |          |                    | Ŧ   |
|                                   |         |               |      |           |          |                    |     |

Zoo 6 画面に 30 クライアント①のシリアル番号が表示されることを確認してください。

#### <u>手順 5-2. Zoo 6 がインターネット接続環境にない場合(オフライン認証)</u>

インターネット接続可能な PC で、ライセンス認証に必要な**"20 桁の英数字"**(バリデーションコード)を開発 元ウェブサイトで取得し、Zoo 6 のバリデーション画面に入力します。

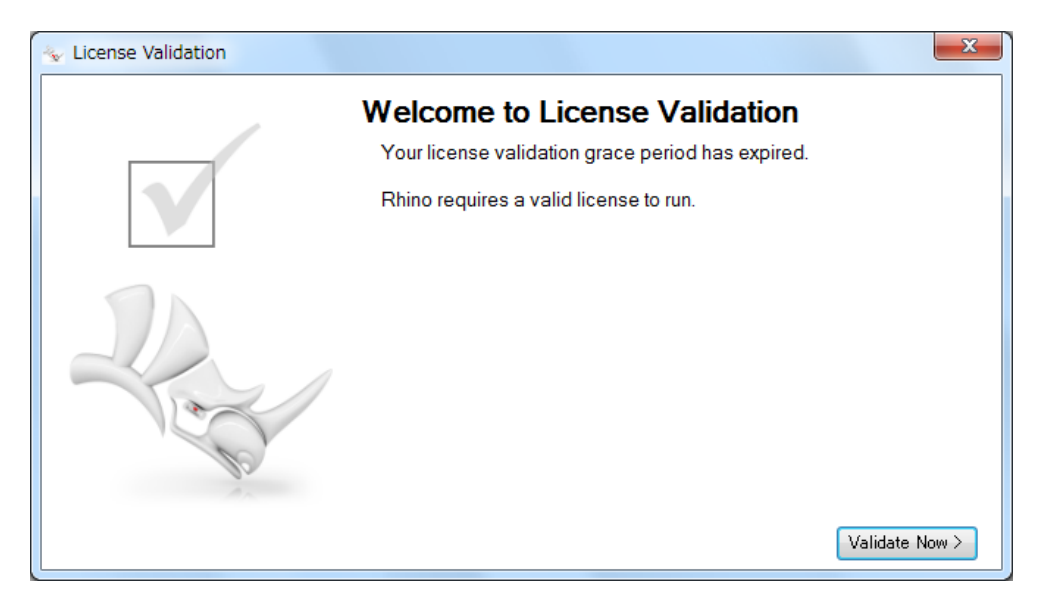

ライセンス・バリデーションを行います。[Validate Now] (バリデーションを行う)をクリックします。

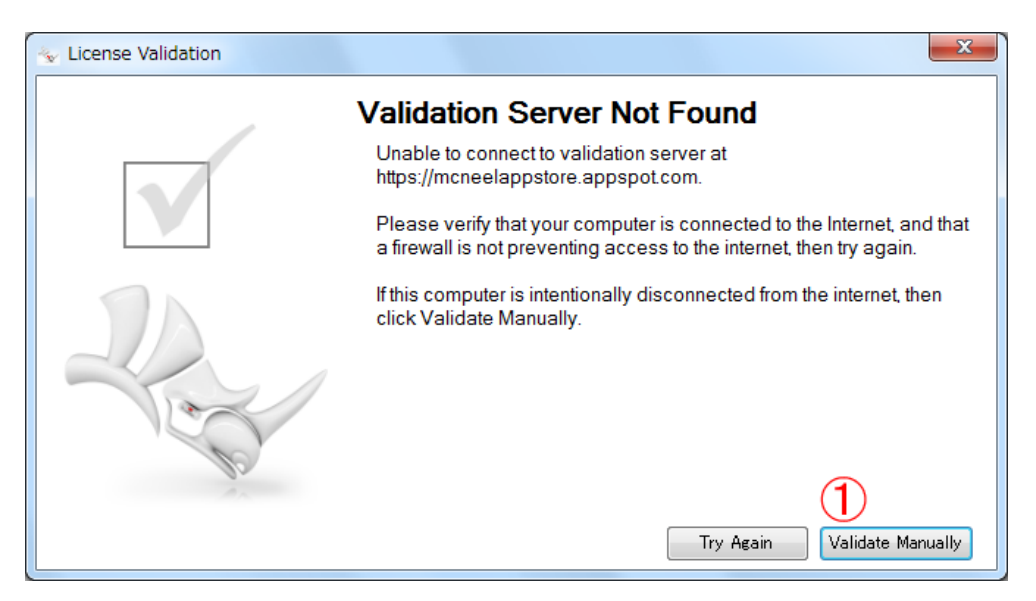

[Validate Manually] (手動でバリデーション)①をクリックします。

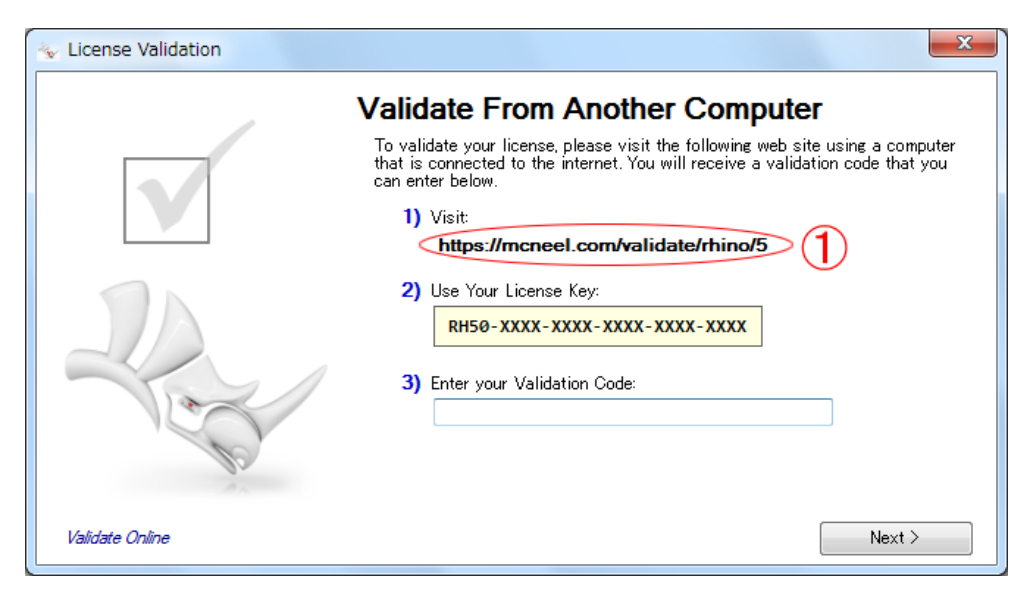

バリデーションコードを取得するため、インターネット接続可能な PC で、開発元ウェブサイト(画面① のリンク。<u>https://www.rhino3d.com/validate</u> からも取得できます)にアクセスします。

| ↓ 「▼バリデーション - Rhinoc」×    |                                                                                                    |     |
|---------------------------|----------------------------------------------------------------------------------------------------|-----|
| ← → C f b www.rhino3d.com | /validate                                                                                                    | ☆ = |
| Rhinocero                 | IS<br>t, analyze, realize<br>購入 ダウンロード ギャラリー 特長 ニュース コミュニティ 学ぶ サボート リソース                                           | م   |
|                           | <b>E-mailアドレスとライセンスキーを入力:</b><br>E-mail:<br>(メールアドレス)<br>ライセンスキー:<br>RH50-XXXX-XXXX-XXXX-XXXX-XXXX<br>XXX-XXXX-XXX |     |
| 製品取扱店を検索                  | ブライバシーボリシー * 会社情報 * お問い合わせ * 言                                                                                     | 15  |
|                           | Copyright $\otimes$ 2014 Robert McNeel & Associates. All Rights Reserved.                                          |     |
| 4                         |                                                                                                    |     |

<u> <インターネット接続環境にある PC></u>

上述の開発元ウェブサイトで、メールアドレス(管理者のアドレスを推奨)とお持ちのライセンスキーを 入力して、[**次へ**]をクリックします。

| □ IUデーション - Rhinoci ×         |                    |      |
|-------------------------------|--------------------|------|
| ← → C ☆ www.rhino3d.com/valid | late               | st = |
| バリデーション                       |                    | •    |
|                               |                    |      |
|                               | ユーザー登録             |      |
|                               | 個人の情報:             |      |
|                               | 名前:                |      |
|                               | 名前を入力してください。       |      |
|                               | 組織:                |      |
|                               | 住所:                |      |
|                               | 市区郡とそれ以降を入力してください。 |      |
|                               | アパート、ビル名等          |      |
|                               | 都道府県:              |      |
|                               | 都道府県を入力してください。     |      |
|                               | 地域:                |      |
|                               | B :                |      |
|                               | (国を選択) ・           |      |
|                               | 郵便冊号:              |      |
|                               | 电话音号:              |      |
|                               |                    |      |
|                               | < 戻る 次へ >          |      |
|                               |                    | *    |
|                               |                    |      |

ユーザー情報の登録

必要事項を入力した後、[次へ]をクリックします。前画面に戻る場合は[戻る]をクリックします。

| ↓ ▼バリデーション - Rhinoc ×                     |                                                                                                    | . O <mark>. X</mark> . |
|-------------------------------------------|----------------------------------------------------------------------------------------------------|------------------------|
| ← → C ♠ 🗋 www.rhino3d.com/valid           | date                                                                                                    | ☆ =                    |
| Rhinoceros<br>design, model, present, and | alyze, realize<br>購入 ダウンロード ギャラリー 特長 ニュース コミュニティ 学ぶ サボート リソーン                                                                                                    | z <b>Q</b>             |
| バリデーション                                   |                                                                                                    |                        |
|                                           | まだ完了していません。<br>お使いのコンピュータでパリデーションコードを入力する必要がありま<br>す。<br>製品パリデーションを完了するには:<br>1. このページを印刷するか、パリデーションコードを書き留<br>めます:<br>1. conページを印刷するか、パリデーションコードを書き留<br>のます:<br>2. Rhino 5を記動します。<br>3. パリデーションウィザードにパリデーションコードを入<br>力して、次へをグリックします。<br>注記: このパリデーションフードは、24時間後期限が切<br>れます。 |                        |
| 製品取扱店を検索                                  | ブライバシーボリシー。会社情報。 お問い合わせ。                                                                                                    | = IA                   |
| A                                         | Copyright © 2014 Robert McNeel & Associates. All Rights Reserved.                                                                                                    |                        |

バリデーションコード①が発行されました。

取得したバリデーションコードは、Zoo 6 をインストールした PC に入力します。

(注意) バリデーションコードの有効期限は「発行から 24 時間」です。お早めのご登録をお願い致します。(有効期限を過ぎた場合、再取得が必要です)

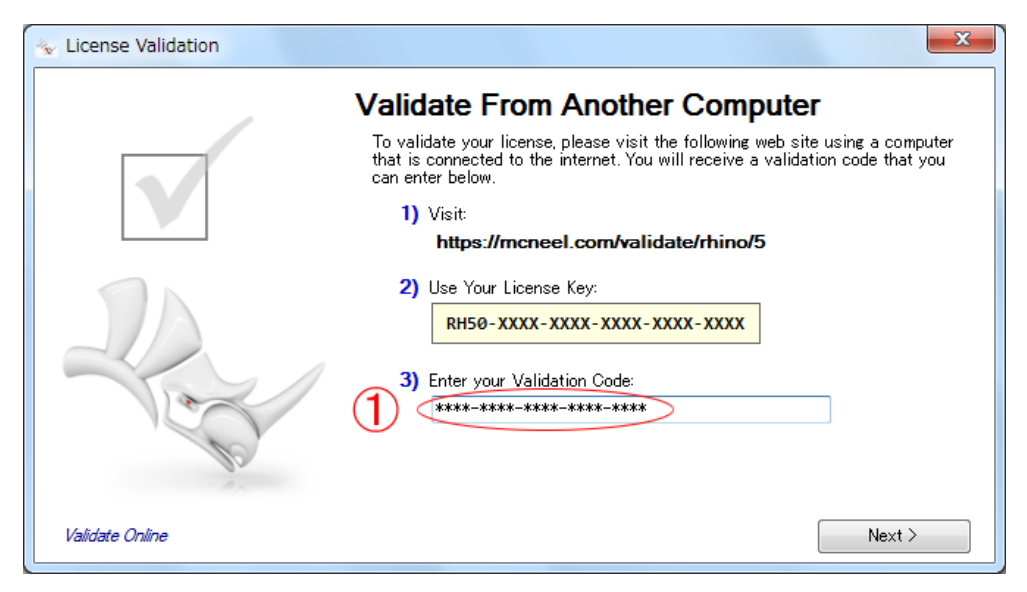

# <u> <Zoo 6 をインストールした PC></u>

バリデーション画面の項目①に、取得したバリデーションコードを半角英数で入力した後、[Next]を クリックします。

| 🐁 License Validation |                                                                                               | x   |
|----------------------|-----------------------------------------------------------------------------------------------|-----|
|                      | Validation Completed Successfully<br>Thank you. Your license has been successfully validated. |     |
| - And                |                                                                                               |     |
|                      | Ck                                                                                            | ise |

ライセンスのバリデーションが完了しました。[Close]をクリックしてください。

| Zoo 6 Administrator (             | )       |               |              |           |          | 2 2  | ٢ |
|-----------------------------------|---------|---------------|--------------|-----------|----------|------|---|
| File Edit View Tools              | Help    |               |              |           |          |      |   |
| 🖪 🖪 🗙 🚰 🤣 🕞 🕨 🗖                   |         |               | ~            |           |          |      |   |
| Product                           | Туре    | Serial Number | $\mathbb{O}$ | Status    | Computer | User | - |
| Rhinoceros 5.0 Not For Resale Lab | Release | 4-1500-       | (0)          | Available |          |      |   |
| Rhinoceros 5.0 Not For Resale Lab | Release | 4-1500-       | (1)          | Available |          |      |   |
| Rhinoceros 5.0 Not For Resale Lab | Release | 4-1500-       | (2)          | Available |          |      |   |
| Rhinoceros 5.0 Not For Resale Lab | Release | 4-1500-       | (3)          | Available |          |      |   |
| Rhinoceros 5.0 Not For Resale Lab | Release | 4-1500-       | (4)          | Available |          |      |   |
| Rhinoceros 5.0 Not For Resale Lab | Release | 4-1500-       | (5)          | Available |          |      |   |
| Rhinoceros 5.0 Not For Resale Lab | Release | 4-1500-       | (6)          | Available |          |      |   |
| Rhinoceros 5.0 Not For Resale Lab | Release | 4-1500-       | (7)          | Available |          |      |   |
| Rhinoceros 5.0 Not For Resale Lab | Release | 4-1500-       | (8)          | Available |          |      | Ξ |
| Rhinoceros 5.0 Not For Resale Lab | Release | 4-1500-       | (9)          | Available |          |      |   |
| Rhinoceros 5.0 Not For Resale Lab | Release | 4-1500-       | (10)         | Available |          |      |   |
| Rhinoceros 5.0 Not For Resale Lab | Release | 4-1500-       | (11)         | Available |          |      |   |
| Rhinoceros 5.0 Not For Resale Lab | Release | 4-1500-       | (12)         | Available |          |      |   |
| Rhinoceros 5.0 Not For Resale Lab | Release | 4-1500-       | (13)         | Available |          |      |   |
| Rhinoceros 5.0 Not For Resale Lab | Release | 4-1500-       | (14)         | Available |          |      |   |
| Rhinoceros 5.0 Not For Resale Lab | Release | 4-1500-       | (15)         | Available |          |      |   |
| Rhinoceros 5.0 Not For Resale Lab | Release | 4-1500-       | (16)         | Available |          |      |   |
| Rhinoceros 5.0 Not For Resale Lab | Release | 4-1500-       | (17)         | Available |          |      | _ |
| Rhinoceros 5.0 Not For Resale Lab | Release | 4-1500-       | (18)         | Available |          |      |   |
| Rhinoceros 5.0 Not For Resale Lab | Release | 4-1500-       | (19)         | Available |          |      |   |
| Rhinoceros 5.0 Not For Resale Lab | Release | 4-1500-       | (20)         | Available |          |      |   |
| Rhinoceros 5.0 Not For Resale Lab | Release | 4-1500-       | (21)         | Available |          |      |   |
| Rhinoceros 5.0 Not For Resale Lab | Release | 4-1500-       | (22)         | Available |          |      |   |
| Rhinoceros 5.0 Not For Resale Lab | Release | 4-1500-       | (23)         | Available |          |      | Ŧ |
|                                   |         |               |              |           |          |      |   |

ライセンス・バリデーションが完了すると、Zoo 6 画面に <u>30 クライアント</u>①のシリアル番号が表示され ることを確認してください。

# 6. Rhinoceros 5 の起動

Rhinoceros 5を使用するには、ネットワーク上の Zoo 6と通信を行って、利用可能なライセンスを取得します。

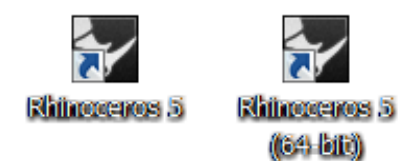

Rhinoceros 5 を起動するには、デスクトップ上に作成されたアイコンをダブルクリックします。 ※ 画像は、64-bit 版 OS にインストールした場合。

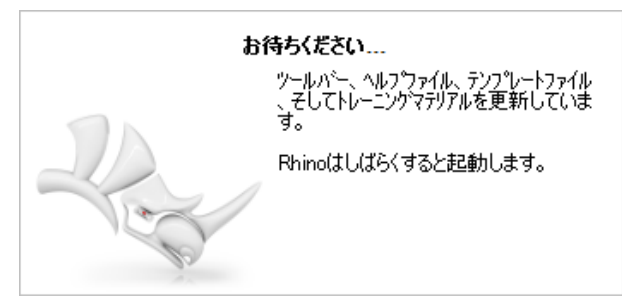

起動準備が完了するまで、しばらくお待ちください。

| Rhinoceros 5 - Zooが見つかりません。                                                                                          | ? ×         |
|----------------------------------------------------------------------------------------------------|-------------|
| Rhinoceros 5はネットワークノートとしてインストールされていま<br>ネットワークノートでには、Zooネットワークライセンスマネージャが必要                                          | きす。<br>更です。 |
| <ul> <li>         このサーバーを自動検出      </li> <li>         下のZooサーバーを使用:      </li> <li>         (サーバー名)      </li> </ul> |             |
| <ul> <li>2 Test 接続を確認</li> <li>○ Zooのサーパーはありません。</li> </ul>                                                          |             |
| ОК <b>++)t</b> и                                                                                                    | ]           |

ネットワーク上にある Zoo サーバーを指定します。

自動検出、または利用する Zoo のサーバー名、または IP アドレス ①を入力して、 [Test 接続を確認] ②をクリックしてください。

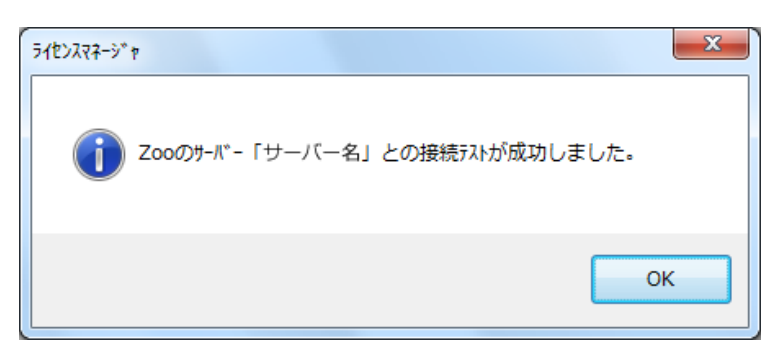

Zoo 6 サーバーとの接続が確認された後、[OK]をクリックします。

| Rhinoceros 5 - Zooが見つかりません。 ? 🗾 🏹                                                            |
|----------------------------------------------------------------------------------------------|
| Rhinoceros 5はネットワークノートとしてインストールされています。<br>ネットワークノートには、Zooネットワークライセンスマネーシャが必要です。              |
| <ul> <li>Zooサーバーを自動検出</li> <li>下のZooサーバーを使用:         <ul> <li>(サーバー名)</li> </ul> </li> </ul> |
| Test 接続を確認<br>◎ Zooのサーバーはありません。                                                              |
| OK ++>>tell                                                                                  |

Zoo 6 と通信を開始するため、[OK]をクリックしてください。

Zoo 6 に利用可能なライセンスがあれば、ライセンスを取得して Rhinoceros が起動されます。

# 7. Flamingo, Penguin, Bongo, Brazil for Rhino インストール手順

Flamingo nXt 5, Penguin 2.0, Bongo 2, Brazil for Rhino のプラグインツールも、**Zoo 6**を使って運用します。

## インストール環境

Rhinoceros 5 の動作環境(4ページ)に準拠します。

※ Flamingo nXt 5 の場合、Rhinoceros 5「64-bit 版」サービスリリース 12(SR12)以降が必要です。 (32-bit 版 OS や 32-bit 版 Rhinoceros 5 に対応していません。) なお、現在お使いの Rhino5 サービスリリースを確認するには、Rhinoceros のヘルプメニュー以下 にある「Rhinoceros について」を実行します。(最新サービスリリースのインストールプログラムは、 http://www.rhino3d.com/download/rhino/5.0/sr よりダウンロードできます。)

## インストールを行う前に

- Rhinoceros 5 のインストール完了後、インストールを行ってください。
- インストールを行う前に、すべての Rhinoceros を終了してください。
- インストールプログラムは、以下手順のページより、それぞれダウンロードしてください。
- 旧バージョンからアップグレードによるインストールの場合、本書 58・59 ページをご参照ください。

#### <u>手順 7-1. Flamingo nXt 5, Penguin 2.0, Bongo 2, Brazil for Rhino のインストール</u>

必要台数分のクライアント PC に、以下の手順でプラグインツールをインストールします。

#### ■ Flamingo nXt 5 の場合

(1) インストールプログラムをダウンロード

<u>http://www.rhino3d.co.jp/download</u>から「Flamingo nXt 5」を選択後、ユーザー登録に使用するメ ールアドレス(管理者のアドレスを推奨)を入力してダウンロードを行ってください。

※ インストールプログラムは、PC に保存して実行してください。

(2) インストールプログラムの起動

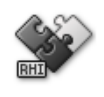

Flamingo5\_Rele ase\_20160222\_0 928.rhi

※ 画像は、2016 年 3 月現在のプログラムです。 プログラムを起動するには、手順(1)で保存したファイルをダブルクリックします。 インストールプログラムが起動し、「Rhino パッケージインストールウィザード」画面が表示されます。 (3) インストール

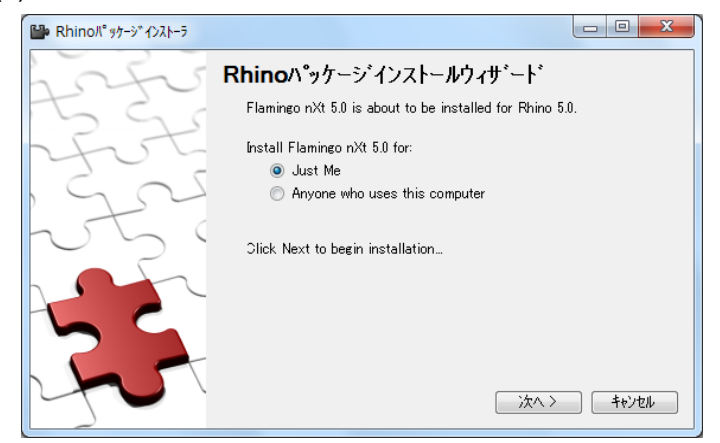

Flamingo nXt 5 の利用者(ユーザー)を選択します。現在のユーザーにのみインストールを行う場合 は「Just Me」を、同じ PC を使用する全てのユーザーにインストールする場合は「Anyone who uses this computer」を選択して、[次へ]をクリックします。

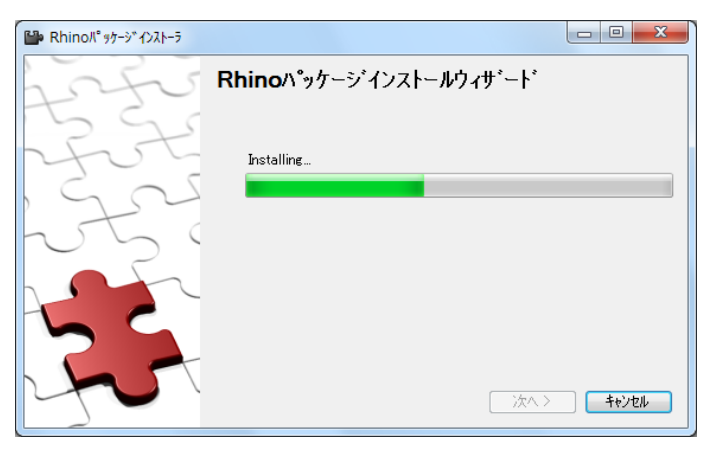

[次へ]をクリックすると、インストールが開始されます。

| 🔐 Rhinoパ %ታ-୬՟ኅンスト-୨ |                                                                 |  |
|----------------------|-----------------------------------------------------------------|--|
| Fre                  | Rhinoパッケージインストールウィザ゛ート゛<br>Installation completed successfully. |  |
| fot                  |                                                                 |  |
| 222°                 |                                                                 |  |
| 1 Sta                |                                                                 |  |
| Fr                   | 閉じる                                                             |  |

Flamingo nXt 5 のインストールが完了しました。 [**閉じる**]をクリックして、インストールプログラムを終了します。 ■ Bongo 2 の場合

インストールプログラムを、<u>http://www.rhino3d.co.jp/download</u>の「Bongo2」から、ユーザー登録 に使用するメールアドレス(管理者のアドレスを推奨)を入力してダウンロードしてください。(Bongo 操作画面で使用する言語、プラットフォーム(64-bit版/32-bit版)を選択できます) ※ インストールプログラムは、PC に保存して実行してください。

インストールプログラムを開始するには、ダウンロードしたファイルをダブルクリックします。セットアッ ププログラムを起動すると、「Bongo 2.0 のセットアップウィザードの開始」画面が表示されます。 [次へ]をクリックしてください。

| Bongo 2.0 (64ビット)セットアップ                                                                                     | X  |
|----------------------------------------------------------------------------------------------------|----|
| 使用許諾契約書<br>以下の使用許諾契約をよくお読みください。                                                                             |    |
| エンドユーザー使用許諾契約書                                                                                              | *  |
| Bongo 2.0をインストール、コピー、また他の方法で使用した場合、お客様は<br>下のエンドユーザー使用許諾契约書(以下「EULA」)の諸条件を承諾したこ<br>とになります。                  | E  |
| もしEULAの諸梁件に同意されない場合は、Bongo 2.0をインストールまたは使<br>用してはなりません。その場合には、本製品を購入店に返品してくだされ<br>ば、購入金額全額の払い戻しを受けることができます。 |    |
| Robert McNeel & Associates EULAは、お客様(個人または団体)とRobert<br>McNeel & Associatesとの間に法律的に有効な合意書としてBongo 2.0の使用    | Ŧ  |
| 同意する (A)                                                                                                    |    |
| 印刷 (2) 「京る (3) 「次へ (1)」 「キャン                                                                                | セル |

「使用許諾契約書」に同意してインストールを続ける場合は、「同意する」にチェックを入れて、[次 へ]をクリックしてください。なお、本契約書を印刷する場合は、[印刷]をクリックしてください。 ※ 画像は、2016 年 3 月現在のプログラム(64-bit 版 Bongo 2)です。

| Bongo 2.0 (64ビット)セットアップ                                                                             |
|----------------------------------------------------------------------------------------------------|
| ユーザー情報<br>ユーザー情報を入力してください。                                                                          |
| ユーザー名心:                                                                                             |
| 組織(@):                                                                                              |
| -<br>ライセンスの形態(山):<br>● 評価版(E)<br>● 除ットワークノード(Zoo_土りライセンスを取得)(M)<br>● スタンドアロンノード(ライセンスはローカルに(保存) (S) |
| CD-Key( <u>K</u> );<br>B020                                                                         |
| 戻るの次へのキャンセル                                                                                         |

名前、組織を入力し、「ネットワークノード(Zoo よりライセンスを取得)」を選択して、[次へ]をクリック してください。以降、画面の指示に従って、インストールを完了してください。 ■ Brazil for Rhino の場合

インストールプログラムを、<u>http://www.rhino3d.co.jp/download</u>の「Brazil for Rhino」から、ユーザ 一登録に使用するメールアドレス(管理者のアドレスを推奨)及び Brazil のライセンスキー(CD-Key) を入力して、ダウンロードを行ってください。(Brazil を使用するプラットフォーム(64-bit 版/32-bit 版) を選択できます。なお、操作画面は「English」(英語)のみです) ※ インストールプログラムは、PC に保存して実行してください。

インストールプログラムを開始するには、ダウンロードしたファイルをダブルクリックします。

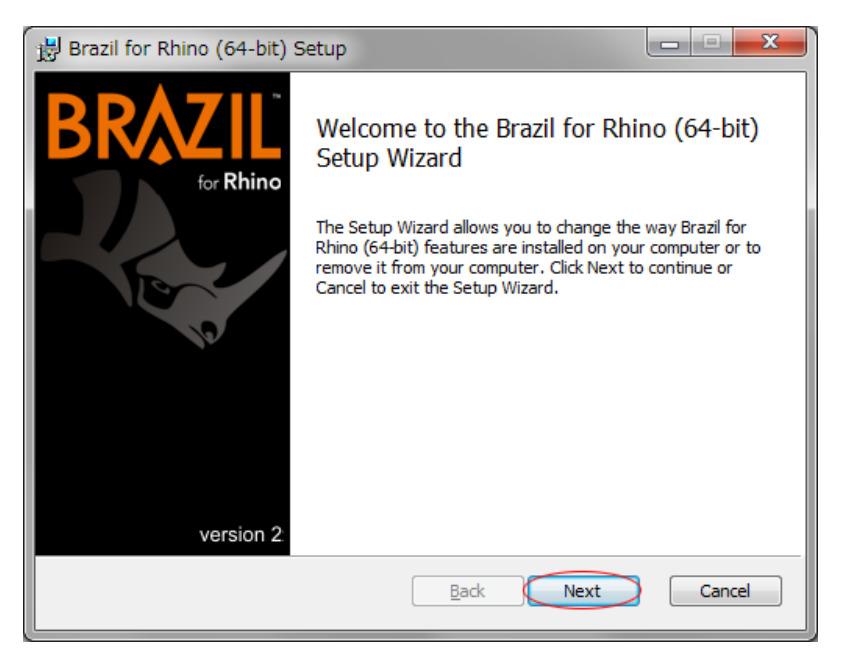

セットアッププログラムの起動後、「Brazil for Rhino Setup Wizard」(Brazil セットアップウィザー

ト)画面が表示されます。[Next](次へ)をクリックしてください。

※ 画像は、2016 年 3 月現在のプログラム(64-bit 版 Brazil)です。

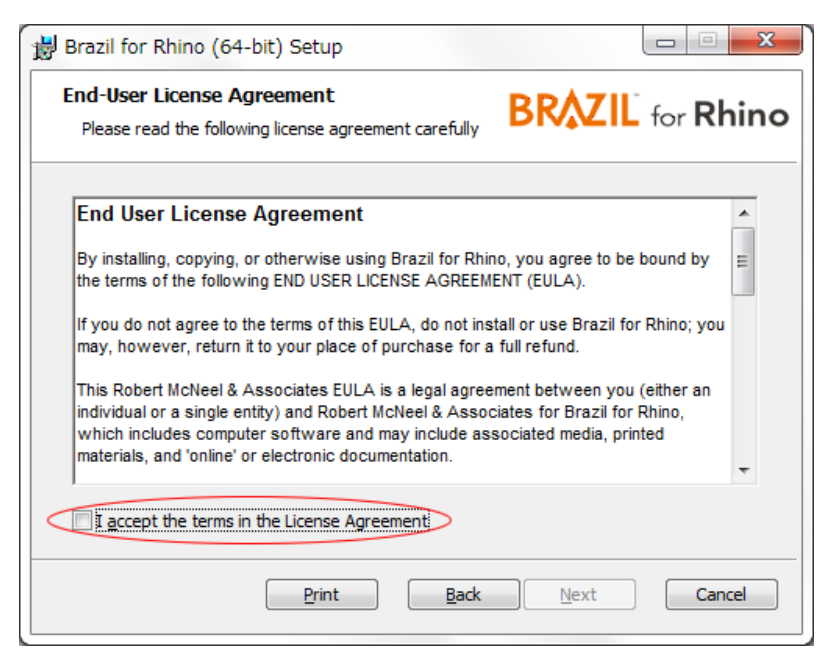

「End-User License Agreement」(使用許諾契約書)に同意してインストールを続ける場合は、「I accept the terms in the License Agreement」にチェックを入れて[Next]をクリックしてください。

| Customer Information<br>Please enter your customer information | BR            | KIL for R | thing |
|----------------------------------------------------------------|---------------|-----------|-------|
| User Name:                                                     |               |           |       |
| 名前                                                             |               |           |       |
| Organization:                                                  |               |           |       |
| 組織                                                             |               |           |       |
| License Source;                                                |               |           |       |
| Stand-alone Node (License obtail)                              | aved locally) |           |       |
| CD- <u>K</u> ey;<br>BR20                                       | -             | -         |       |
|                                                                |               |           |       |

名前、組織を入力し、「Network Node (License obtained from Zoo)」(ネットワークノード(Zoo よりライセンスを取得))を選択して、[Next]をクリックしてください。以降、画面の指示に従って、イン ストールを完了してください。

■ Penguin 2.0 の場合

インストールプログラムを、<u>http://www.rhino3d.co.jp/download</u>の「Penguin2.0」から、ユーザー登録に使用するメールアドレス(管理者のアドレスを推奨)及び Penguin 2.0 のライセンスキーを入力して、ダウンロードを行ってください。(Penguin を使用するプラットフォーム(64-bit 版/32-bit 版)を選択できます。なお、操作画面は「English」(英語)のみです) ※ インストールプログラムは、PC に保存して実行してください。

インストールプログラムを開始するには、ダウンロードしたファイルをダブルクリックします。

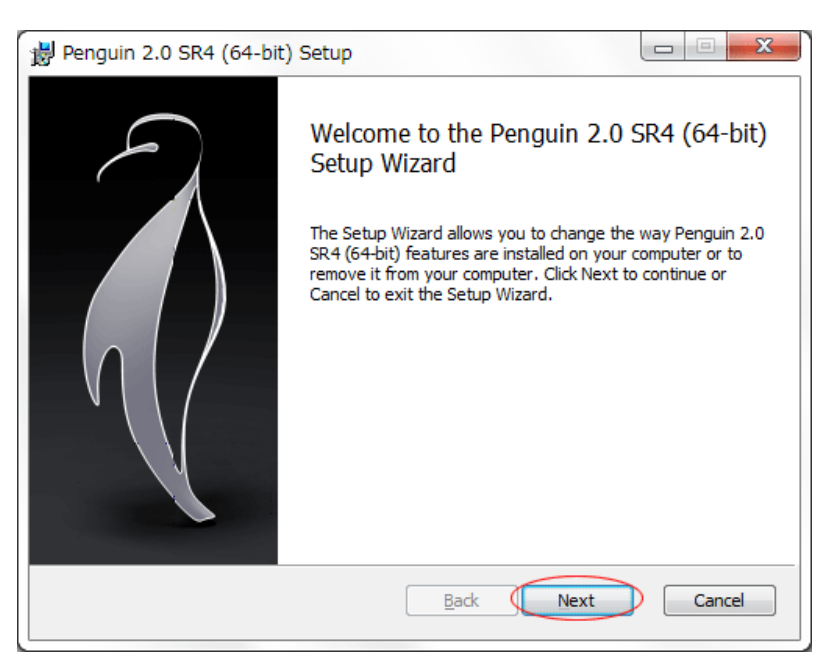

セットアッププログラムの起動後、「Penguin 2.0 Setup Wizard」(Penguin 2.0 セットアップウィザ ート)画面が表示されます。[Next](次へ)をクリックしてください。

※ 画像は、2016 年 3 月現在のプログラム(64-bit 版 Penguin 2.0)です。

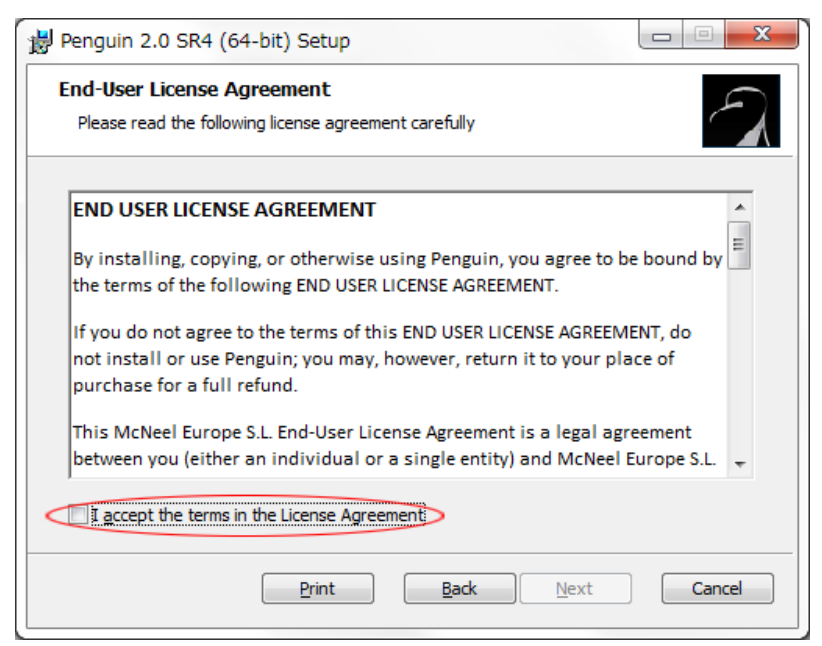

「End-User License Agreement」(使用許諾契約書)に同意してインストールを続ける場合は、「I accept the terms in the License Agreement」にチェックを入れて[Next]をクリックしてください。

| Penguin 2.0 SR4 (64-bit) Setup                        | J |
|-------------------------------------------------------|---|
| End-User License Agreement                            |   |
| Please read the following license agreement carefully |   |
| User Name:                                            |   |
| 名前                                                    |   |
| Organization:                                         |   |
| 組織                                                    |   |
| Stand alone node                                      |   |
| Workgroup node                                        |   |
| Product Key:                                          |   |
| PE20-0000-0000-0000-0000                              | l |
|                                                       |   |
| Back Next Cancel                                      |   |

名前、組織を入力し、「Workgroup node」(ワークグループ ノード)を選択して、[Next]をクリックしてください。

#### <u>手順 7-2. Zoo 6 にプラグインツールの設定</u>

Zoo 6 に、Flamingo nXt 5、Penguin 2.0、Bongo 2、Brazil for Rhino のライセンスを登録します。 ※ 以下は Flamingo nXt 5 の手順ですが、Penguin 2.0、Bongo 2、Brazil for Rhino も同様です。

(1) Zoo 6 を起動します。

Zoo 6 を起動するため、Windows の「スタート」ボタンから、「すべてのプログラム」 - 「Zoo 6.0」フォ ルダー内の「Zoo 6」をクリックします。(Windows 7 上での操作例)

| Zoo 6     | Adm  | ninistrator | (     | )      |        |      |      |  |
|-----------|------|-------------|-------|--------|--------|------|------|--|
| File I    | Edit | View        | Tools | Help   |        |      |      |  |
| à 🖪 🕻     | è    | Add         |       |        |        |      |      |  |
| Product 🕻 | ×    | Delete      |       | Status | Comput | User |      |  |
|           |      | Recover     |       |        |        |      |      |  |
|           |      |             |       |        |        |      |      |  |
|           |      |             |       |        |        |      |      |  |
|           |      |             |       |        |        |      |      |  |
|           |      |             |       |        |        |      |      |  |
|           |      |             |       |        |        |      |      |  |
|           |      |             |       |        |        |      |      |  |
|           |      |             |       |        |        |      |      |  |
|           |      |             |       |        |        |      |      |  |
|           |      |             |       |        |        |      |      |  |
|           |      |             |       |        |        |      |      |  |
|           |      |             |       |        |        |      |      |  |
|           |      |             |       |        |        |      |      |  |
|           |      |             |       |        |        |      |      |  |
|           |      |             |       |        |        |      |      |  |
|           |      |             |       |        |        |      |      |  |
|           |      |             |       |        |        |      | <br> |  |

「Edit」メニュー>「Add」をクリックして、ライセンスキー(CD-key)を入力します。

| Add License                                                                            | Add License                                                              |
|----------------------------------------------------------------------------------------|--------------------------------------------------------------------------|
| Product type:<br>Flamingo nXt 5.0<br>Bongo 2.0<br>Brazil 2.0<br>Brazil 2.0             | Product type:<br>Flamingo nXt 5.0                                        |
| Flamingo nXt<br>Flamingo nXt 5.0<br>Penguin 2.0<br>Rhino for Mac<br>Rhino for Mac Beta | が名則<br>Registered organization:<br>会社名・学校名                               |
| Rhinoceros 5<br>Rhinoceros 6<br>BO20<br>OK Cancel                                      | Product license code or CD key:<br>FL50-XXXX-XXXX-XXXX-XXXX<br>OK Cancel |

ドロップダウンリストより、「Flamingo nXt 5.0」を選択します。

名前、組織、及び「Product license code or CD key」の項に、ライセンス証書内「インストールライセンスキーのお知らせ」に記載されているライセンスキー(FL50以下の 20 桁の英数字)を、半角英数で入力後、[OK]をクリックして下さい。入力を中止する場合は[Cancel]をクリックします。

※ Flamingo nXt 5、Bongo 2 は、[OK]をクリック後、ライセンス・バリデーションを行います。
 それぞれ手順 7-3(34 ページ)、手順 7-7(46 ページ)へお進みください。

| 🔟 Zoo 6 Administrator (         | dija 240 | )             |      |           |          |      | • •      |
|---------------------------------|----------|---------------|------|-----------|----------|------|----------|
| File Edit View Tools            | Help     |               |      |           |          |      |          |
| 🖪 🖪 🗙 🚰 🤣 🕞 🕨                   |          |               |      |           |          |      |          |
| Product                         | Туре     | Serial Number | அ    | Status    | Computer | User | <b>^</b> |
| Flamingo 5.0 Not For Resale Lab | Release  | 6-3500-       | (0)  | Available |          |      |          |
| Flamingo 5.0 Not For Resale Lab | Release  | 6-3500-       | (1)  | Available |          |      |          |
| Flamingo 5.0 Not For Resale Lab | Release  | 6-3500-       | (2)  | Available |          |      |          |
| Flamingo 5.0 Not For Resale Lab | Release  | 6-3500-       | (3)  | Available |          |      |          |
| Flamingo 5.0 Not For Resale Lab | Release  | 6-3500-       | (4)  | Available |          |      |          |
| Flamingo 5.0 Not For Resale Lab | Release  | 6-3500-       | (5)  | Available |          |      |          |
| Flamingo 5.0 Not For Resale Lab | Release  | 6-3500-       | (6)  | Available |          |      |          |
| Flamingo 5.0 Not For Resale Lab | Release  | 6-3500-       | (7)  | Available |          |      |          |
| Flamingo 5.0 Not For Resale Lab | Release  | 6-3500-       | (8)  | Available |          |      | =        |
| Flamingo 5.0 Not For Resale Lab | Release  | 6-3500-       | (9)  | Available |          |      |          |
| Flamingo 5.0 Not For Resale Lab | Release  | 6-3500-       | (10) | Available |          |      |          |
| Flamingo 5.0 Not For Resale Lab | Release  | 6-3500-       | (11) | Available |          |      |          |
| Flamingo 5.0 Not For Resale Lab | Release  | 6-3500-       | (12) | Available |          |      |          |
| Flamingo 5.0 Not For Resale Lab | Release  | 6-3500-       | (13) | Available |          |      |          |
| Flamingo 5.0 Not For Resale Lab | Release  | 6-3500-       | (14) | Available |          |      |          |
| Flamingo 5.0 Not For Resale Lab | Release  | 6-3500-       | (15) | Available |          |      |          |
| Flamingo 5.0 Not For Resale Lab | Release  | 6-3500-       | (16) | Available |          |      |          |
| Flamingo 5.0 Not For Resale Lab | Release  | 6-3500-       | (17) | Available |          |      |          |
| Flamingo 5.0 Not For Resale Lab | Release  | 6-3500-       | (18) | Available |          |      |          |
| Flamingo 5.0 Not For Resale Lab | Release  | 6-3500-       | (19) | Available |          |      |          |
| Flamingo 5.0 Not For Resale Lab | Release  | 6-3500-       | (20) | Available |          |      |          |
| Flamingo 5.0 Not For Resale Lab | Release  | 6-3500-       | (21) | Available |          |      |          |
| Flamingo 5.0 Not For Resale Lab | Release  | 6-3500-       | (22) | Available |          |      |          |
| Elamingo 5.0 Not For Resale Lab | Release  | 6-3500        | (23) | Available |          |      | *        |
|                                 |          |               |      |           |          |      |          |

ライセンスキーの入力が完了すると(Flamingo nXt 5 と Bongo 2 はライセンス・バリデーション完了後)、Zoo6 画面に 30 クライアント①のシリアル番号が表示されます。

※Penguin 2.0、Bongo 2、Brazil for Rhino を Zoo 6 に追加する場合は、「Edit」メニュー>「Add」 を実行して、それぞれのライセンスキー(CD-Key)を入力してください。

# <u>手順 7-3. Flamingo nXt 5 ライセンス・バリデーション</u>

Flamingo nXt 5 をご利用いただくために、ライセンス認証(ライセンス・バリデーション)が必要です。Zoo 6 にFlamingo nXt 5 のライセンスキーを登録する際、ライセンス・バリデーションの画面が表示されますので、 下記の手順で認証を行ってください。

Zoo 6 をインストールした PC が、インターネット接続環境にある場合は、「手順 7-4」へお進みください。イン ターネット接続環境のない PC の場合は、「手順 7-5」(39 ページ)へ進んでください。

## <u>手順 7-4. Zoo 6 がインターネット接続環境にある場合(オンライン認証)</u>

Zoo 6の PC 上から、Rhinoceros 開発元の専用サーバーに接続して、ライセンス認証を行います。

| 😽 License Validation |                                                                            | ×              |
|----------------------|----------------------------------------------------------------------------|----------------|
|                      | Welcome to License Validation<br>Flamingo requires a valid license to run. |                |
|                      |                                                                            | Validate Now > |

ライセンス・バリデーションを行います。[Validate Now] (バリデーションを行う)をクリックします。

(注意) インターネット接続環境にありながら、下記の画面が表示されバリデーション・サーバーと接続できない場合は、お使いの PC のインターネット接続設定、またファイアウォール設定を確認いただき、[Try Again](再試行)①をクリックして再度接続をお試しください。

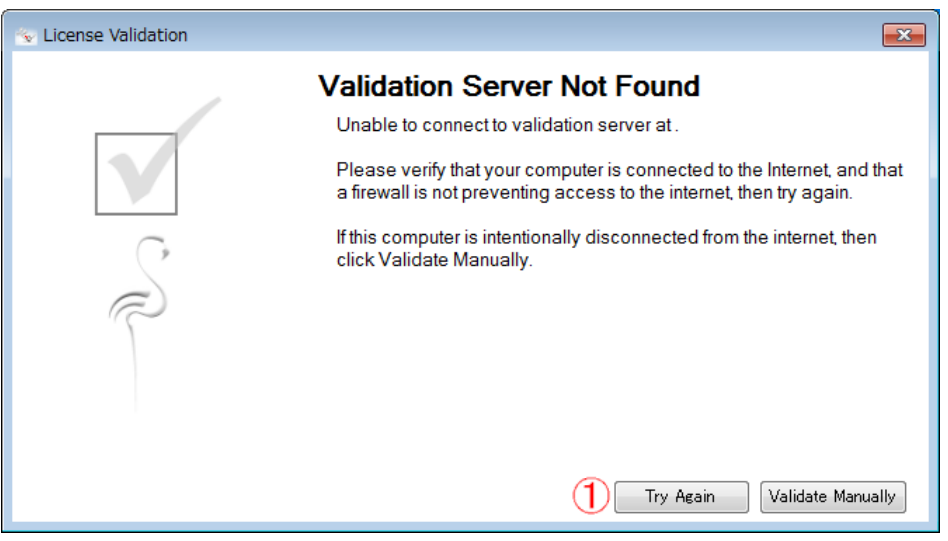

| 🐁 License Validation |         |                    | <b>—</b> × |
|----------------------|---------|--------------------|------------|
|                      | Enter y | our E-mail Address |            |
|                      | E-mail: | ****@******<br>*** |            |
|                      |         |                    | Next >     |

メールアドレス(管理者のアドレスを推奨)を入力してください。[Next](次へ)をクリックします。

| Section Validation       |                  |               | ×   |  |  |  |  |  |
|--------------------------|------------------|---------------|-----|--|--|--|--|--|
| Registration Information |                  |               |     |  |  |  |  |  |
|                          | Phonetic Name:   | ふりがな          |     |  |  |  |  |  |
|                          | Name:            | 名前            |     |  |  |  |  |  |
|                          | Organization:    | 会社名·学校名·団体名   |     |  |  |  |  |  |
| 0                        | Address:         | 番地            |     |  |  |  |  |  |
| 9                        |                  | ビル名           |     |  |  |  |  |  |
| $\approx$                | City:            | 市区町村          |     |  |  |  |  |  |
|                          | State:           | 都道府県          |     |  |  |  |  |  |
|                          | Zip/Postal Code: | 郵便番号 -        |     |  |  |  |  |  |
|                          | Country:         | Japan 🔻       |     |  |  |  |  |  |
|                          | Phone:           | 電話番号          | ] . |  |  |  |  |  |
| Skip Registration        |                  | < Back Next > |     |  |  |  |  |  |

ユーザー情報の登録

必須項目に入力後、[Next]をクリックします。前画面に戻る場合は[Back]をクリックします。

| 💿 License Validation |                                                                                                    | ×          |
|----------------------|----------------------------------------------------------------------------------------------------|------------|
|                      | Registration Information         Profession:         Areas of Interest:         Aircraft/Aerospace         Architectural Design         Art/Sculpture         Automotive/Transportation Design         CAM/Manufacturing         Dental         Exhibit/Display Design         FEA, CFD, Analysis         Fortware Design         Games Design         Graphics/Web Design | E<br>ext > |

Profession(職業)・Areas of Interest(関心のある分野)について該当する項目を選択して、 [Next]をクリックします。前画面に戻る場合は[Back]をクリックします。

| 💿 License Validation |                                                                                                    | × |
|----------------------|----------------------------------------------------------------------------------------------------|---|
|                      | Registration Information                                                                                                    |   |
|                      | What related software tools do you use?<br>Check all that apply:<br>3D Studio Max<br>AeroHydro<br>Alias Studio<br>Alibre<br>ALPHACAM<br>ArchiCAD<br>ArtCAM<br>AutoCAD or Clone<br>Autodesk Inventor<br>Autodesk Inventor<br>Blender<br>BobCAD<br>Brazil<br>- |   |

Rhinoceros 以外にお使いのソフトウェアについて、該当する項目にチェックを入れ、 [Next]をクリックします。前画面に戻る場合は[Back]をクリックします。

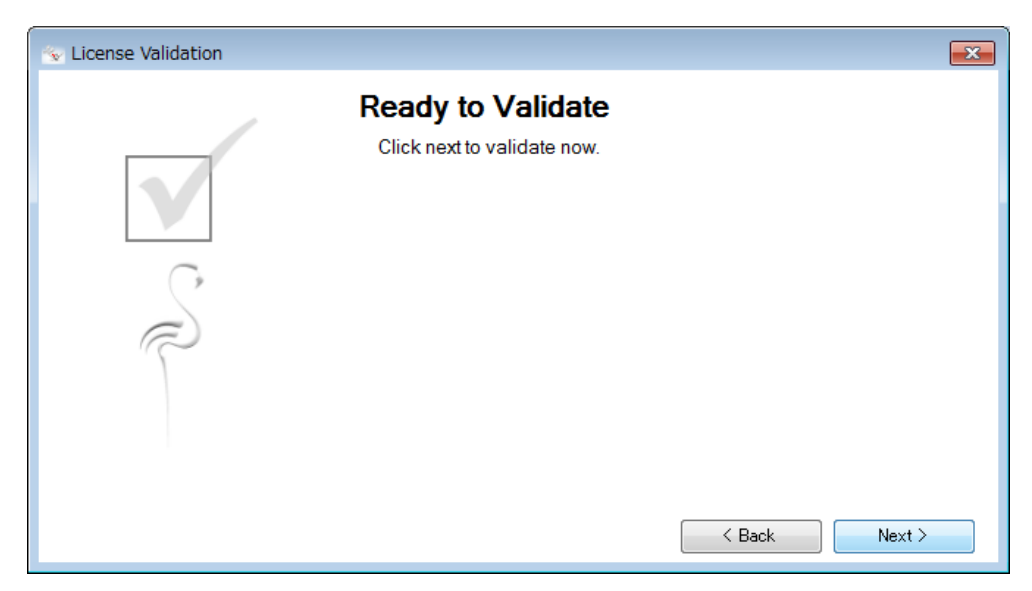

バリデーションの準備ができました。

入力した内容でバリデーションを行う場合には、[Next]をクリックします。前画面に戻る場合は [Back]をクリックします。

| Section Validation |                                                                                               | × |
|--------------------|-----------------------------------------------------------------------------------------------|---|
|                    | Validation Completed Successfully<br>Thank you. Your license has been successfully validated. |   |
|                    | Clos                                                                                          | e |

ライセンスのバリデーションが完了しました。[Close]をクリックしてください。

| 🔟 Zoo 6 Administrator (         | dija (* 40) | )             |        |           |          |      | x        |
|---------------------------------|-------------|---------------|--------|-----------|----------|------|----------|
| File Edit View Tools            | Help        |               |        |           |          |      |          |
| 👍 🖡 🗙 📑 🤣 🕞 🕨                   |             |               |        |           |          |      |          |
| Product                         | Туре        | Serial Number | $\Box$ | Status    | Computer | User | -        |
| Flamingo 5.0 Not For Resale Lab | Release     | 6-3500-       | (0)    | Available |          |      |          |
| Flamingo 5.0 Not For Resale Lab | Release     | 6-3500-       | (1)    | Available |          |      |          |
| Flamingo 5.0 Not For Resale Lab | Release     | 6-3500-       | (2)    | Available |          |      |          |
| Flamingo 5.0 Not For Resale Lab | Release     | 6-3500-       | (3)    | Available |          |      |          |
| Flamingo 5.0 Not For Resale Lab | Release     | 6-3500-       | (4)    | Available |          |      |          |
| Flamingo 5.0 Not For Resale Lab | Release     | 6-3500-       | (5)    | Available |          |      |          |
| Flamingo 5.0 Not For Resale Lab | Release     | 6-3500-       | (6)    | Available |          |      |          |
| Flamingo 5.0 Not For Resale Lab | Release     | 6-3500-       | (7)    | Available |          |      |          |
| Flamingo 5.0 Not For Resale Lab | Release     | 6-3500-       | (8)    | Available |          |      | Ξ        |
| Flamingo 5.0 Not For Resale Lab | Release     | 6-3500-       | (9)    | Available |          |      |          |
| Flamingo 5.0 Not For Resale Lab | Release     | 6-3500-       | (10)   | Available |          |      |          |
| Flamingo 5.0 Not For Resale Lab | Release     | 6-3500-       | (11)   | Available |          |      |          |
| Flamingo 5.0 Not For Resale Lab | Release     | 6-3500-       | (12)   | Available |          |      |          |
| Flamingo 5.0 Not For Resale Lab | Release     | 6-3500-       | (13)   | Available |          |      |          |
| Flamingo 5.0 Not For Resale Lab | Release     | 6-3500-       | (14)   | Available |          |      |          |
| Flamingo 5.0 Not For Resale Lab | Release     | 6-3500-       | (15)   | Available |          |      |          |
| Flamingo 5.0 Not For Resale Lab | Release     | 6-3500-       | (16)   | Available |          |      |          |
| Flamingo 5.0 Not For Resale Lab | Release     | 6-3500-       | (17)   | Available |          |      |          |
| Flamingo 5.0 Not For Resale Lab | Release     | 6-3500-       | (18)   | Available |          |      |          |
| Flamingo 5.0 Not For Resale Lab | Release     | 6-3500-       | (19)   | Available |          |      |          |
| Flamingo 5.0 Not For Resale Lab | Release     | 6-3500-       | (20)   | Available |          |      |          |
| Flamingo 5.0 Not For Resale Lab | Release     | 6-3500-       | (21)   | Available |          |      |          |
| Flamingo 5.0 Not For Resale Lab | Release     | 6-3500-       | (22)   | Available |          |      |          |
| Elamineo 5.0 Not For Resale Lab | Release     | 6-3500        | (23)   | Available |          |      | <b>T</b> |
|                                 |             |               |        |           |          |      | :        |

ライセンス・バリデーション完了後、Zoo 6 画面に Flamingo nXt 5 の <u>30 クライアント</u>①のシリアル番 号が表示されることを確認してください。

#### 手順 7-5. PC がインターネット接続環境にない場合(オフライン認証)

インターネット接続可能な PC で、ライセンス認証に必要な**"20 桁の英数字"**(バリデーションコード)を開発 元ウェブサイトで取得し、オフライン認証する PC のバリデーション画面に入力します。

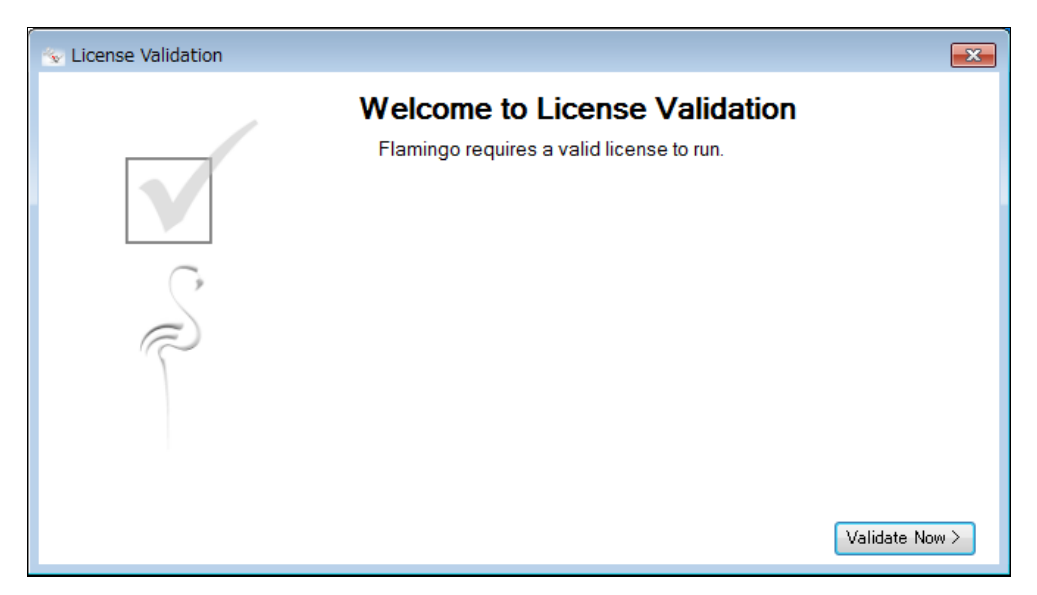

ライセンス・バリデーションを行います。[Validate Now] (バリデーションを行う)をクリックします。

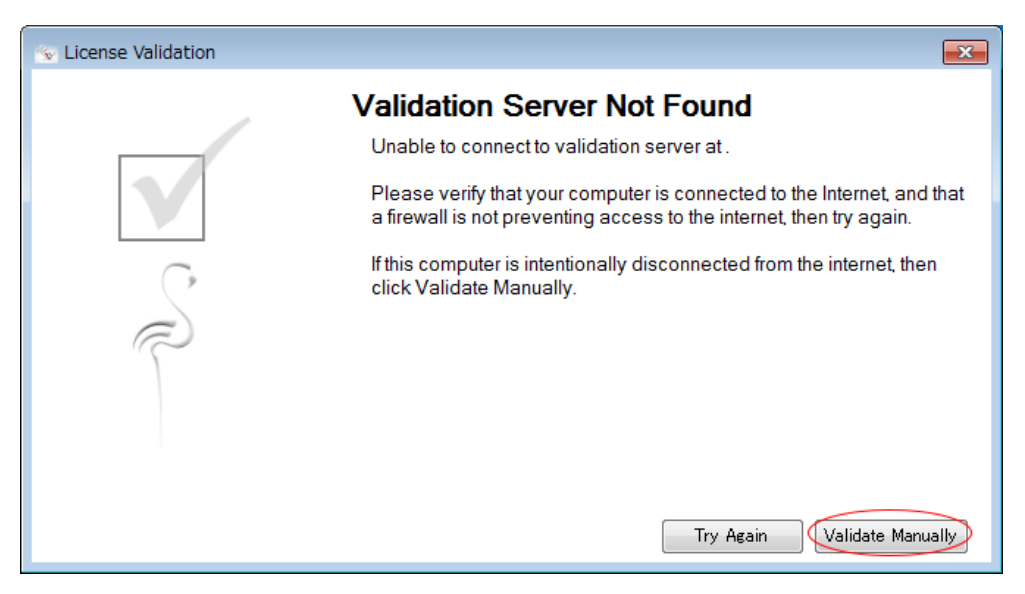

[Validate Manually] (手動でバリデーション)をクリックします。

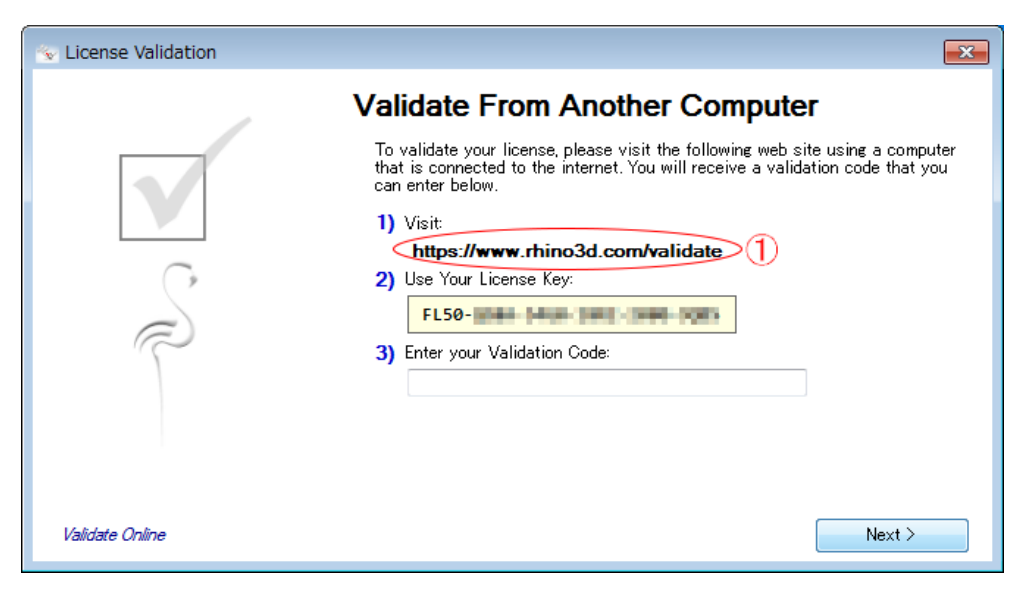

バリデーションコードを取得するため、インターネット接続可能な PC で、開発元ウェブサイト(画面① のリンク。<u>https://www.rhino3d.com/validate</u> )にアクセスします。

| 「マリデーション - Rhinoci × 」                  |                                                                  | . O X      |
|-----------------------------------------|------------------------------------------------------------------|------------|
| ← → C f www.rhino3d.com/va              | lidate                                                           | ☆ =        |
| Rhinoceros<br>design, model, present, a | inalyze, realize<br>購入 ダウンロード ギャラリー 特長 ニュース コミュニティ 学ぶ サポート リンーン  | z <b>Q</b> |
| バリデーション                                 | E-mailアドレスとライヤンスキーを入力:                                           |            |
|                                         | E-mail:<br>(メールアドレス)                                             |            |
|                                         | ライセンスキー:<br>FL50-XXXX-XXXX-XXXX-XXXXX-XXXXX                      | - 1        |
|                                         | 次へ >                                                             |            |
| 製品取扱店を検索                                | フライバシーボリシー * 会社情報 * お問い合わせ *                                     | = 15       |
|                                         | Copyright © 2014 Kobert McNeel & Associates. An Rights Reserved. |            |
|                                         |                                                                  |            |
|                                         |                                                                  | - 1        |
|                                         |                                                                  |            |
| 4                                       |                                                                  | *          |

<u> <インターネット接続環境にあるPC></u>

上述の開発元ウェブサイトで、メールアドレス(管理者のアドレスを推奨)とお持ちのライセンスキー (CD-Key)を入力し、[次へ]をクリックします。

| □ IUデーション - Rhinoci ×         |                    |      |
|-------------------------------|--------------------|------|
| ← → C ☆ www.rhino3d.com/valid | late               | st = |
| バリデーション                       |                    | •    |
|                               |                    |      |
|                               | ユーザー登録             |      |
|                               | 個人の情報:             |      |
|                               | 名前:                |      |
|                               | 名前を入力してください。       |      |
|                               | 組織:                |      |
|                               | 住所:                |      |
|                               | 市区郡とそれ以降を入力してください。 |      |
|                               | アパート、ビル名等          |      |
|                               | 都道府県:              |      |
|                               | 都道府県を入力してください。     |      |
|                               | 地城:                |      |
|                               | B :                |      |
|                               | (国を選択) ▼           |      |
|                               | 郵便冊号:              |      |
|                               | 电话音号:              |      |
|                               |                    |      |
|                               | < 戻る 次へ >          |      |
|                               |                    | *    |
|                               |                    |      |

ユーザー情報の登録

必要事項を入力した後、[次へ]をクリックします。前画面に戻る場合は[戻る]をクリックします。

| □ □ □                                                                                                    | X      |
|----------------------------------------------------------------------------------------------------|--------|
| ←     C     ☆     C     ☆     C     ☆                                                                                                    | ז ≡    |
| Rhinoceros<br>design, model, present, analyze, realize<br>購入 ダウンロード ギャラリー 特長 ニュース コミュニティ 学ぶ サポート リソース Q                                                                                              |        |
| バリデーション                                                                                                    |        |
| まだ完了していません。                                                                                                    |        |
| お使いのコンピュータでパリデーションコードを入力する必要がありま<br>す。                                                                                                    |        |
| 製品バリデーションを完了するには:                                                                                                    | - 11   |
| <ol> <li>このページを印刷するか、パリデーションコードを書き留めます:</li> <li>Rhino 5を起動します。         <ol> <li>パリデーションウィザードにパリデーションコードを入力して、次へをグリックします。             </li></ol> <li>注記: このパリデーションコードは、24時間後期限が切れます。</li> </li></ol> |        |
| < 戻る                                                                                                    |        |
| 製品取扱店を検索 プライバシーポリシー。会社情報。お問い合わせ。言語                                                                                                    |        |
| Copyright © 2014 Robert McNeel & Associates. All Rights Reserved.                                                                                                    | -<br>- |

バリデーションコード①が発行されました。

取得したバリデーションコードは、Zoo 6 をインストールした PC に入力します。

(注意) バリデーションコードの有効期限は「発行から 24 時間」です。お早めのご登録をお願い致し ます。(有効期限を過ぎた場合、再取得が必要です)

| 😒 License Validation                                                                                                    |                                                                                                    |
|----------------------------------------------------------------------------------------------------|----------------------------------------------------------------------------------------------------|
|                                                                                                    | Validate From Another Computer                                                                                                    |
|                                                                                                    | To validate your license, please visit the following web site using a computer<br>that is connected to the internet. You will receive a validation code that you<br>can enter below. |
|                                                                                                    | 1) Visit                                                                                                    |
| $\bigcirc$                                                                                                    | https://www.rhino3d.com/validate                                                                                                    |
|                                                                                                    | FL50- Total Literistic Roy.                                                                                                    |
| The second second secon | 3) Enter your Validation Code:                                                                                                    |
|                                                                                                    |                                                                                                    |
|                                                                                                    |                                                                                                    |
|                                                                                                    |                                                                                                    |
| Validate Online                                                                                                    | Next >                                                                                                    |

<u> <Zoo 6 をインストールした PC></u>

バリデーション画面の項目①に、取得したバリデーションコードを半角英数で入力した後、[Next]を クリックします。

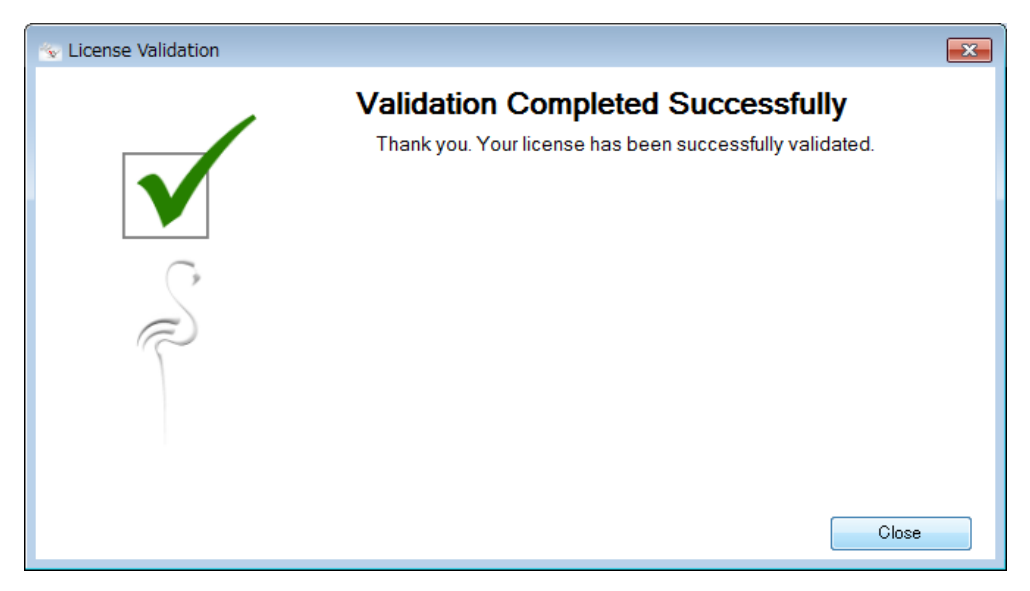

ライセンスのバリデーションが完了しました。[Close]をクリックします。

| Zoo 6 Administrator (           | dija 740. | )             |        |           |          | _    | • 🗙 |
|---------------------------------|-----------|---------------|--------|-----------|----------|------|-----|
| File Edit View Tools            | Help      |               |        |           |          |      |     |
| 🛃 🖥 🗙 📑 🤣 🕞 🕨                   |           |               |        |           |          |      |     |
| Product                         | Туре      | Serial Number | $\Box$ | Status    | Computer | User | *   |
| Flamingo 5.0 Not For Resale Lab | Release   | 6-3500-       | (0)    | Available |          |      |     |
| Flamingo 5.0 Not For Resale Lab | Release   | 6-3500-       | (1)    | Available |          |      |     |
| Flamingo 5.0 Not For Resale Lab | Release   | 6-3500-       | (2)    | Available |          |      |     |
| Flamingo 5.0 Not For Resale Lab | Release   | 6-3500-       | (3)    | Available |          |      |     |
| Flamingo 5.0 Not For Resale Lab | Release   | 6-3500-       | (4)    | Available |          |      |     |
| Flamingo 5.0 Not For Resale Lab | Release   | 6-3500-       | (5)    | Available |          |      |     |
| Flamingo 5.0 Not For Resale Lab | Release   | 6-3500-       | (6)    | Available |          |      |     |
| Flamingo 5.0 Not For Resale Lab | Release   | 6-3500-       | (7)    | Available |          |      |     |
| Flamingo 5.0 Not For Resale Lab | Release   | 6-3500-       | (8)    | Available |          |      | =   |
| Flamingo 5.0 Not For Resale Lab | Release   | 6-3500-       | (9)    | Available |          |      |     |
| Flamingo 5.0 Not For Resale Lab | Release   | 6-3500-       | (10)   | Available |          |      |     |
| Flamingo 5.0 Not For Resale Lab | Release   | 6-3500-       | (11)   | Available |          |      |     |
| Flamingo 5.0 Not For Resale Lab | Release   | 6-3500-       | (12)   | Available |          |      |     |
| Flamingo 5.0 Not For Resale Lab | Release   | 6-3500-       | (13)   | Available |          |      |     |
| Flamingo 5.0 Not For Resale Lab | Release   | 6-3500-       | (14)   | Available |          |      |     |
| Flamingo 5.0 Not For Resale Lab | Release   | 6-3500-       | (15)   | Available |          |      |     |
| Flamingo 5.0 Not For Resale Lab | Release   | 6-3500-       | (16)   | Available |          |      |     |
| Flamingo 5.0 Not For Resale Lab | Release   | 6-3500-       | (17)   | Available |          |      |     |
| Flamingo 5.0 Not For Resale Lab | Release   | 6-3500-       | (18)   | Available |          |      |     |
| Flamingo 5.0 Not For Resale Lab | Release   | 6-3500-       | (19)   | Available |          |      |     |
| Flamingo 5.0 Not For Resale Lab | Release   | 6-3500-       | (20)   | Available |          |      |     |
| Flamingo 5.0 Not For Resale Lab | Release   | 6-3500-       | (21)   | Available |          |      |     |
| Flamingo 5.0 Not For Resale Lab | Release   | 6-3500-       | (22)   | Available |          |      |     |
| Elamineo 5.0 Not For Resale Lab | Release   | 6-3500        | (23)   | Available |          |      | Ψ.  |
|                                 |           |               |        |           |          |      | :   |

ライセンス・バリデーション完了後、Zoo 6 画面に Flamingo nXt 5 の <u>30 クライアント</u>①のシリアル番 号が表示されているのを確認してください。

#### <u>手順 7-6. Flamingo nXt 5 の起動</u>

Flamingo nXt5を使用するには、Flamingo nXt5のインストール及びZooの設定が完了後、Rhinoを起動 しネットワーク上のZoo6と通信を行ってライセンスを取得します。

| p*:                                                                                                    |                                                                                                    |  |  |
|----------------------------------------------------------------------------------------------------|----------------------------------------------------------------------------------------------------|--|--|
| ★本 の業子面 ビューの状定 表示 保沢 ビューキートレイアクト 表示/お表示                                                                                                    | 実形 曲線フール サーフェスフール ソナオワール シャンコワール レンタリングワール 契因 パーソンン50時間能                                                                                                    |  |  |
| ] 🍋 🛄 🌐 🗗 X 🗓 🗍 · · · · · · · · · · · · · · · · · ·                                                                                                    | ,EE, ♣, ⊕, ♥, Ø, ♥, ♥, ♥, ♥, ♥, ♥, ♥, ♥, ♥, ♥, ♥, Ø, ♥, ♥, Ø, ♥, ♥, ♥, ♥,                                                                                                    |  |  |
| Top +                                                                                                    | Perspective  +                                                                                                    |  |  |
| , <b>1</b>                                                                                                    | Flamingo nXt 5 - まず初めに <sup>⑧</sup>                                                                                                    |  |  |
|                                                                                                    | このパッジェンのFlammood インターフェインがPhile Sのレングリングシームと最高されます。そのため、レングリングのインターフェイス                                                                                                    |  |  |
|                                                                                                    | CIL COMPARENT OF THE STATE OF THE STATE OF T |  |  |
| 2         2         2         2         2         2         2         2         2         2         2         2         2         2         2         2         2         2         2         2         2         2         2         2         2         2         2         2         2         2         2         2         2         2         2         2         2         2         2         2         2         2         2         2         2         2         2         2         2         2         2         2         2         2         2         2         2         2         2         2         2         2         2         2         2         2         2         2         2         2         2         2         2         2         2         2         2         2         2         2         2         2         2         2         2         2         2         2         2         2         2         2         2         2         2         2         2         2         2         2         2         2         2         2         2         2         2 |                                                                                                    |  |  |
|                                                                                                    |                                                                                                    |  |  |
|                                                                                                    | Right +                                                                                                    |  |  |
| ignesi.                                                                                                    |                                                                                                    |  |  |
|                                                                                                    |                                                                                                    |  |  |
|                                                                                                    |                                                                                                    |  |  |

Rhino を起動すると「Flamingo nXt 5 – まず初めに」画面が表示され、メニューに「Flamingo nXt 5.0」が追加されます。

| Fla | mingo nXt 5.0 AV7° (H)                        |   |
|-----|-----------------------------------------------|---|
| 1   | 現在のレンダリングプラグインはFlamingoに設定されています。             |   |
|     | コントロールパネルを表示                                  |   |
|     | リアル9イムフ <sup>°</sup> レt * 1-を表示 <sup>いて</sup> |   |
|     | 植物                                            | ) |
|     | $\wedge h 7^{\circ}$                          | ) |
|     | V>9°-77- <u>L</u>                             | ) |
|     | その他のツール                                       | ) |
| \$  | Flamingo nXt(こついて                             |   |

「Flamingo nXt 5.0」メニュー>「コントロールパネルを表示」を選択し Flamingo nXt 5 を起動しま す。

| Flamingo nXt 5.0 - ライセンスが見つかりません。 ? X                                                          |
|------------------------------------------------------------------------------------------------|
| Flamingo nXt 5.0のライセンスがお使いのシステムに見つかりませんでした。有効な<br>ライセンスがなければFlamingo nXt 5.0は実行されません。<br>操作を選択 |
| ライセンスを購入 ライセンスを入力 Zooを使用 閉じる                                                                   |

上記の画面が表示されます。[Zoo を使用]をクリックします。

| Flamingo nXt 5               | 5.0 - 5/t>x                           |  |  |  |  |  |
|------------------------------|---------------------------------------|--|--|--|--|--|
| 下のFlamingo                   | 下のFlamingo nXt 5.0のライセンスの情報を入力してください。 |  |  |  |  |  |
| <ul> <li>スタントアロンノ</li> </ul> | ~~~h*                                 |  |  |  |  |  |
| 名前:                          |                                       |  |  |  |  |  |
| 組織                           |                                       |  |  |  |  |  |
| ライセンス:                       | FL50                                  |  |  |  |  |  |
| ◎ ネットワークノー                   | ا∗*                                   |  |  |  |  |  |
| ◯ Zooサール                     | バーを自動検出                               |  |  |  |  |  |
| ◎ 下のZoo                      | サーバーを使用:                              |  |  |  |  |  |
| サーバー                         | -名またはIPアドレス                           |  |  |  |  |  |
| 接続                           | を確認                                   |  |  |  |  |  |
|                              | ОК <b>+</b> +уън                      |  |  |  |  |  |

ネットワーク上にある Zoo サーバーを指定します。

「ネットワークノード」で、自動検出、または「下の Zoo サーバーを使用」を選択後、

利用する Zoo のサーバー名、または IP アドレスを入力して、[接続を確認]をクリックします。

| 512>277->**                 | X    |
|-----------------------------|------|
| こののサーパー「Z∞サーバー名」との接続テストが成功し | ました。 |
| (                           | ОК   |

Zoo サーバーとの接続が確認された後、[OK]をクリックします。

| Flamingo nXt 5                        | .0 - ライセンス中      | 8 × |  |  |  |  |
|---------------------------------------|------------------|-----|--|--|--|--|
| 下のFlamingo nXt 5.0のライセンスの情報を入力してください。 |                  |     |  |  |  |  |
| <ul> <li>スタントアロンノー</li> </ul>         | -•*              |     |  |  |  |  |
| 名前:                                   |                  |     |  |  |  |  |
| 約17部:                                 |                  |     |  |  |  |  |
| ライセンス:                                | FL50             |     |  |  |  |  |
| ◎ ネットワークノート                           | \$               |     |  |  |  |  |
| ○ Zooサーハ                              | ~を自動検出           |     |  |  |  |  |
| ● 下のZoo <sup>-</sup>                  | サーハーを使用:         |     |  |  |  |  |
| サーバー                                  | -名またはIPアドレス      |     |  |  |  |  |
| 接続                                    | <b>を確認</b>       |     |  |  |  |  |
|                                       | <u>ОК</u> ++>tzl | ·   |  |  |  |  |

Zoo 6 と通信を開始するため、[OK]をクリックすると、Flamingo nXt 5 が使用できます。

#### <u>手順 7-7. Bongo 2 ライセンス・バリデーション</u>

Bongo 2 をご利用いただくために、ライセンス認証(ライセンス・バリデーション)が必要です。Zoo 6 に Bongo 2 のライセンスキー(CD-Key)を登録する際、ライセンス・バリデーションの画面が表示されますので、 下記の手順で認証を行ってください。

Zoo 6 をインストールした PC が、インターネット接続環境にある場合は、「手順 7-8」へお進みください。イン ターネット接続環境のない PC の場合は、「手順 7-9」(51 ページ)へ進んでください。

#### <u>手順 7-8. Zoo 6 がインターネット接続環境にある場合(オンライン認証)</u>

Zoo 6の PC 上から、Rhinoceros 開発元の専用サーバーに接続して、ライセンス認証を行います。

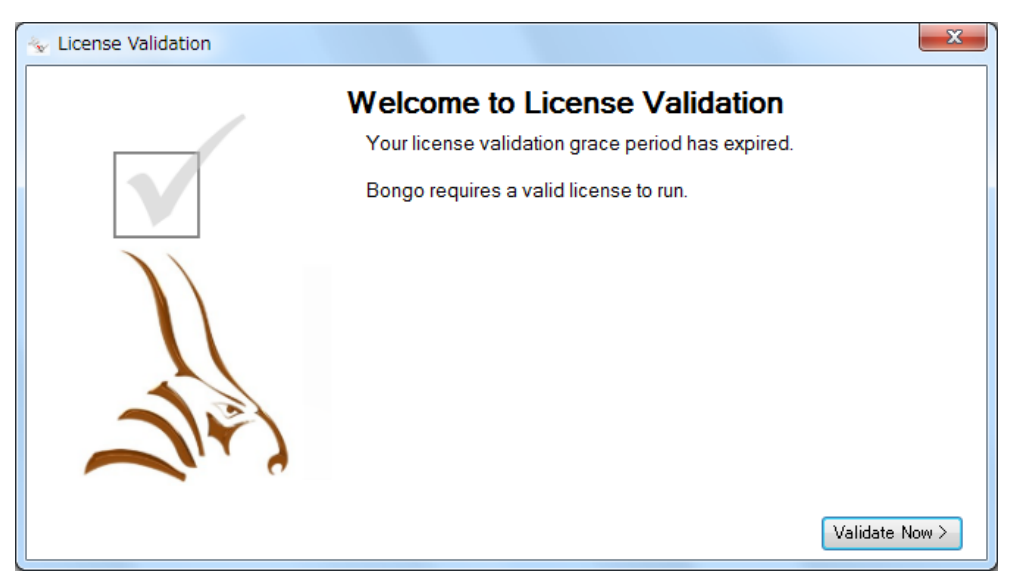

ライセンス・バリデーションを行います。[Validate Now] (バリデーションを行う)をクリックします。

(注意) インターネット接続環境にありながら、下記の画面が表示されバリデーション・サーバーと接続できない場合は、お使いの PC のインターネット接続設定、またファイアウォール設定を確認いただき、[Try Again](再試行)をクリックして再度接続をお試しください。

| 🐁 License Validation | ×                                                                                                    |
|----------------------|----------------------------------------------------------------------------------------------------|
|                      | Validation Server Not Found         Unable to connect to validation server at https://mcneelappstore.appspot.com.         Please verify that your computer is connected to the Internet, and that a firewall is not preventing access to the internet, then try again.         If this computer is intentionally disconnected from the internet, then click Validate Manually. |
|                      |                                                                                                    |

| License Validation |                                             | ×      |
|--------------------|---------------------------------------------|--------|
| E                  | nter your E-mail Address<br>E-mail: メールアドレス |        |
|                    |                                             | Next > |

メールアドレス(管理者のアドレスを推奨)を入力してください。[Next](次へ)をクリックします。

|   | Registratio      | n Information |    |
|---|------------------|---------------|----|
|   | Phonetic Name:   | フリガナ          | *  |
|   | Name:            | 名前            | 5  |
|   | Organization:    | 組織            | -  |
|   | Address:         | 住所(市区郡以降)     |    |
|   | City:            | 市区郡           |    |
| X | State:           | 都道府県          | Ĩ  |
|   | Zip/Postal Code: | 郵便番号 -        |    |
|   | Country:         | Japan         | ٦L |
|   | Phone:           |               | ī. |

ユーザー情報の登録

必須項目に入力後、[Next]をクリックします。前画面に戻る場合は[Back]をクリックします。

| 🐁 License Validation                       | x                                                                                                    |
|--------------------------------------------|----------------------------------------------------------------------------------------------------|
| Registrat<br>Profession:<br>Areas of Inter | set:<br>Aircraft/Aerospace<br>Architectural Design<br>Art/Sculpture<br>Automotive/Transportation Design<br>CAM/Manufacturing<br>Civil Engineering<br>Dental<br>Exhibit/Display Design<br>FEA, CFD, Analysis<br>Footwear Design<br>Furniture Design<br>Games Design<br>Graphics/Web Design |

Profession(職業)・Areas of Interest(関心のある分野)について該当する項目を選択して、[Next] をクリックします。前画面に戻る場合は[Back]をクリックします。

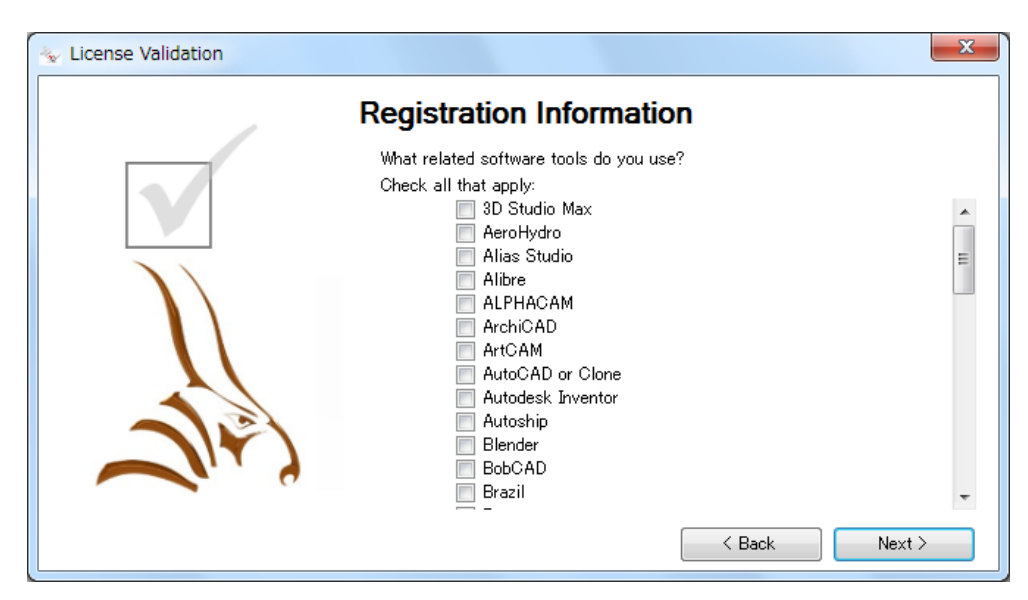

Rhinoceros 以外にお使いのソフトウェアについて、該当する項目にチェックを入れて、[Next]をクリックしてください。前画面に戻る場合は[Back]をクリックします。

| Section Validation |               |               |        | ×      |
|--------------------|---------------|---------------|--------|--------|
|                    | Ready to      | Validate      |        |        |
|                    | Click next to | validate now. |        |        |
|                    |               |               |        |        |
|                    |               |               |        |        |
|                    |               |               |        |        |
| 1                  |               |               |        |        |
|                    |               |               |        |        |
|                    |               |               | < Back | Next > |

バリデーションの準備ができました。

入力した内容でバリデーションを行う場合は、[Next]をクリックしてください。前画面に戻る場合は [Back]をクリックします。

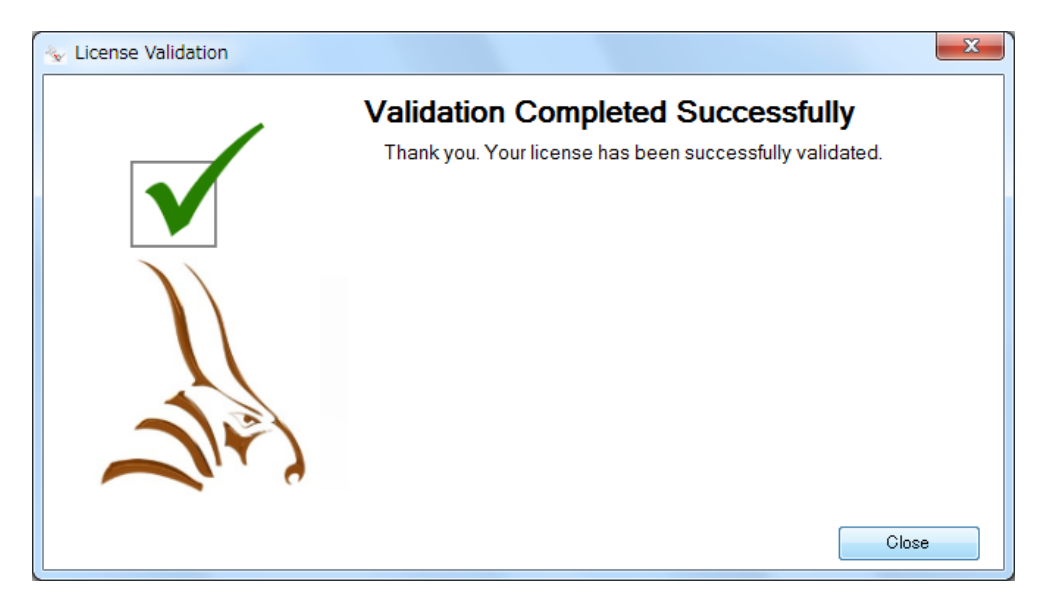

ライセンスのバリデーションが完了しました。[Close]をクリックしてください。

| Zoo     | 6 Admir    | histrator | (     | )       |               |                 |           |          |      | x |
|---------|------------|-----------|-------|---------|---------------|-----------------|-----------|----------|------|---|
| File    | Edit       | View      | Tools | Help    |               |                 |           |          |      |   |
| 4       | X 😭        | 2 🗄       | > 🕨 🖬 |         |               |                 |           |          |      |   |
| Product |            |           |       | Туре    | Serial Number | $\underline{0}$ | Status    | Computer | User | 1 |
| Bongo 2 | 2.0 Not Fo | or Resale | e Lab | Release | 4-6200-       | (0)             | Available |          |      |   |
| Bongo 2 | 2.0 Not Fo | or Resale | e Lab | Release | 4-6200-       | (1)             | Available |          |      |   |
| Bongo 2 | 2.0 Not Fo | or Resale | e Lab | Release | 4-6200-       | (2)             | Available |          |      | Ξ |
| Bongo 2 | 2.0 Not Fo | or Resale | e Lab | Release | 4-6200-       | (3)             | Available |          |      |   |
| Bongo 2 | 2.0 Not Fo | or Resale | e Lab | Release | 4-6200-       | (4)             | Available |          |      |   |
| Bongo 2 | 2.0 Not Fo | or Resale | e Lab | Release | 4-6200-       | (5)             | Available |          |      | _ |
| Bongo 2 | 2.0 Not Fo | or Resale | e Lab | Release | 4-6200-       | (6)             | Available |          |      |   |
| Bongo 2 | 2.0 Not Fo | or Resale | e Lab | Release | 4-6200-       | (7)             | Available |          |      |   |
| Bongo 2 | 2.0 Not Fo | or Resale | e Lab | Release | 4-6200-       | (8)             | Available |          |      |   |
| Bongo 2 | 2.0 Not Fo | or Resale | e Lab | Release | 4-6200-       | (9)             | Available |          |      |   |
| Bongo 2 | 2.0 Not Fo | or Resale | e Lab | Release | 4-6200-       | (10)            | Available |          |      |   |
| Bongo 2 | 2.0 Not Fo | or Resale | e Lab | Release | 4-6200-       | (11)            | Available |          |      |   |
| Bongo 2 | 2.0 Not Fo | or Resale | e Lab | Release | 4-6200-       | (12)            | Available |          |      |   |
| Bongo 2 | 2.0 Not Fo | or Resale | e Lab | Release | 4-6200-       | (13)            | Available |          |      |   |
| Bongo 2 | 2.0 Not Fo | or Resale | e Lab | Release | 4-6200-       | (14)            | Available |          |      |   |
| Bongo 2 | 2.0 Not Fo | or Resale | e Lab | Release | 4-6200-       | (15)            | Available |          |      |   |
| Bongo 2 | 2.0 Not Fo | or Resale | e Lab | Release | 4-6200-       | (16)            | Available |          |      |   |
| Bongo 2 | 2.0 Not Fo | or Resale | e Lab | Release | 4-6200-       | (17)            | Available |          |      |   |
| Bongo 2 | 2.0 Not Fo | or Resale | e Lab | Release | 4-6200-       | (18)            | Available |          |      |   |
| Bongo 2 | 2.0 Not Fo | or Resale | e Lab | Release | 4-6200-       | (19)            | Available |          |      |   |
| Bongo 2 | 2.0 Not Fo | or Resale | e Lab | Release | 4-6200-       | (20)            | Available |          |      |   |
| Bongo 2 | 2.0 Not Fo | or Resale | : Lab | Release | 4-6200-       | (21)            | Available |          |      |   |
| Bongo 2 | 2.0 Not Fo | or Resale | e Lab | Release | 4-6200-       | (22)            | Available |          |      |   |
| Boneo 2 | 0 Not Er   | ur Resale | Lab   | Release | 4-6200-       | (23)            | Available |          |      | 1 |

ライセンス・バリデーション完了後、Zoo 6 画面に Bongo 2 の <u>30 クライアント</u>①のシリアル番号が表示されることを確認してください。

#### <u>手順 7-9. PC がインターネット接続環境にない場合(オフライン認証)</u>

インターネット接続可能な PC で、ライセンス認証に必要な**"20 桁の英数字"**(バリデーションコード)を開発 元ウェブサイトで取得し、オフライン認証する PC のバリデーション画面に入力します。

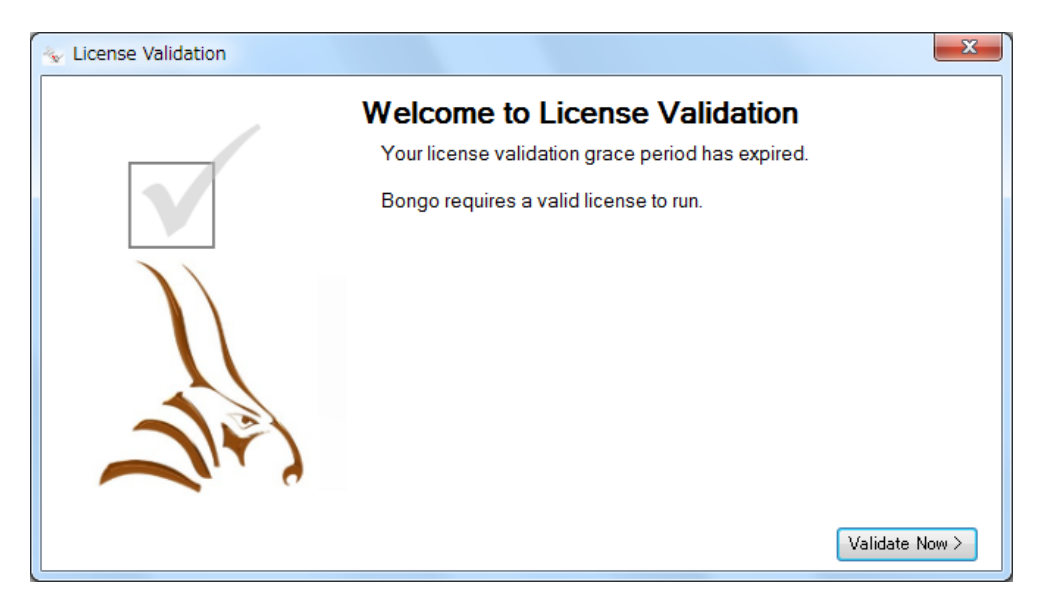

ライセンス・バリデーションを行います。[Validate Now] (バリデーションを行う)をクリックします。

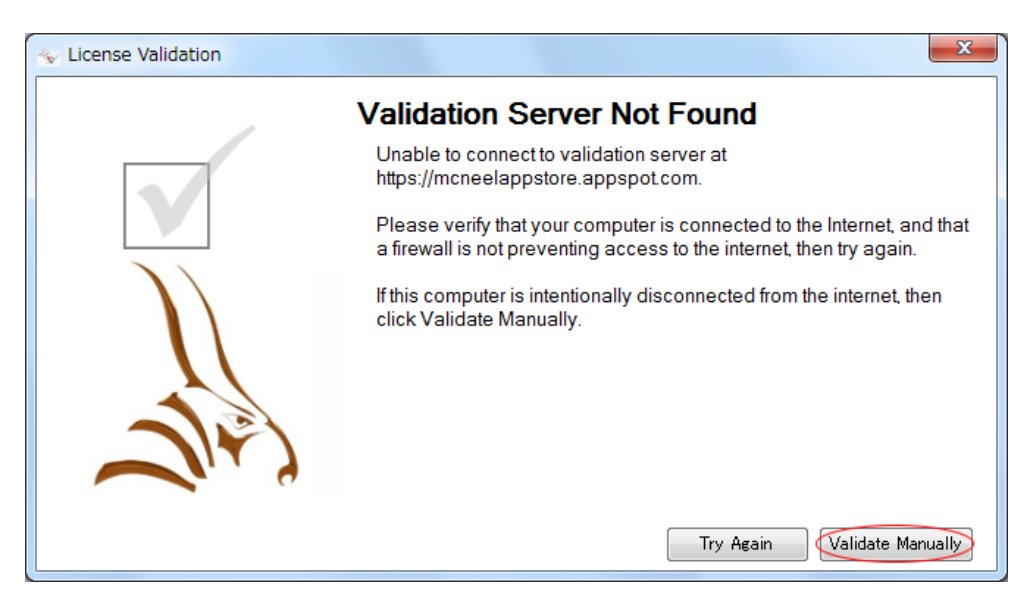

[Validate Manually](手動でバリデーション)をクリックします。

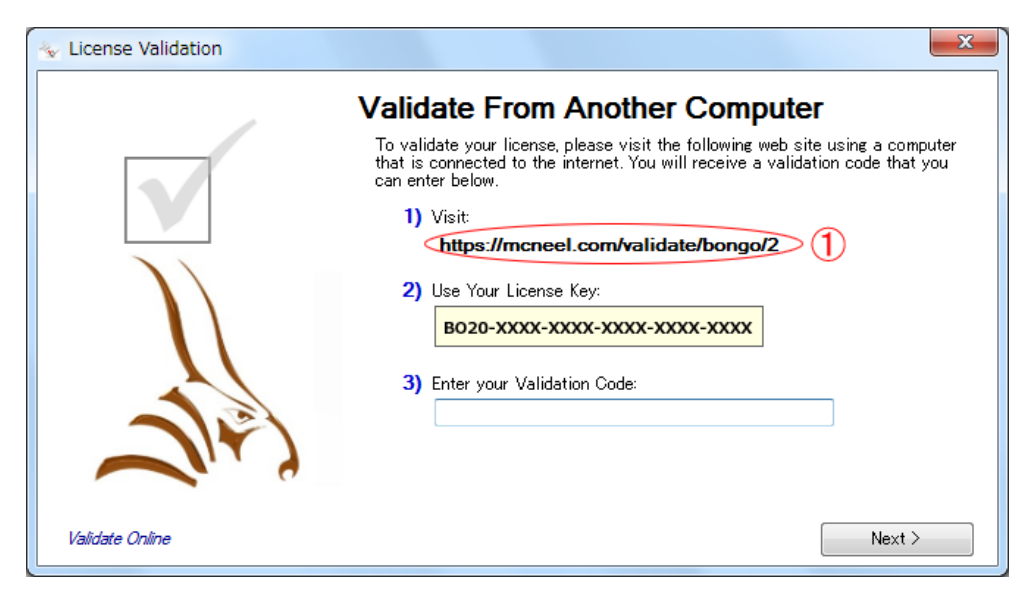

バリデーションコードを取得するため、インターネット接続可能な PC で、開発元ウェブサイト(画面① のリンク。<u>https://www.rhino3d.com/validate</u> からも取得できます)にアクセスします。

| ↓ 「▼バリデーション - Rhinoc ×                         |                                                                           | • X |
|------------------------------------------------|---------------------------------------------------------------------------|-----|
| ← → C 🕯 🗋 www.rhino3d.com/                     | validate/bongo/2                                                          | ☆ = |
| Rhinocero<br>design, model, present<br>バリデーション | S<br>t, analyze, realize<br>購入 ダウンロード ギャラリー 特長 ニュース コミュニティ 学ぶ サボート リソース   | Q   |
|                                                | E-mailアドレスとライセンスキーを入力:                                                    | - 1 |
|                                                | E-mail:<br>(メールアドレス)                                                      | _   |
|                                                | 54±2,24 ~ :<br>B020-XXXX-XXXX-XXXX-XXXX                                   | - 1 |
|                                                | 次へ >                                                                      | - 1 |
| 製品取扱店を検索                                       | プライバシーボリシー ・会社修練 ・本問い合わせ ・言                                               | 5.5 |
|                                                | Copyright $\otimes$ 2014 Robert McNeel & Associates. All Rights Reserved. |     |
|                                                |                                                                           |     |
|                                                |                                                                           |     |
|                                                |                                                                           |     |
|                                                |                                                                           |     |
| 4                                              |                                                                           |     |

<u> <インターネット接続環境にある PC></u>

上述の開発元ウェブサイトで、メールアドレス(管理者のアドレスを推奨)とお持ちのライセンスキー (CD-key)を入力して、[次へ]をクリックします。

| 「     「     「     「     「     「     「     「     「     「     「     」     「     「     」     「     」     「     」     「     」     「     」     「     」     」     」     」     」     」     」     」     」     」     」     」     」     」     」     」     」     」     」     」     」     」     」     」     」     」     」     」     」     」     」     」     」     」     」     」     」     』     」     』     』     』     』     』     』     』     』     』     』     』     』     』     』     』     』     』     』     』     』     』     』     』     』     』     』     』     』     』     』     』     』     』     』     』     』     』     』     』     』     』     』     』     』     』     』     』     』     』     』     』     』     』     』     』     』     』     』     』     』     』     』     』     』     』     』     』     』     』     』     』     』     』     』     』     』     』     』     』     』     』     』     』     』     』     』     』     』     』     』     』     』     』     』     』     』     』     』     』     』     』     』     』     』     』     』     』     』     』     』     』     』     』     』     』     』     』     』     』     』     』     』     』     』     』     』     』     』     』     』     』     』     』     』     』     』     』     』     』     』     』     』     』     』     』     』     』     』     』     』     』     』     』     』     』     』     』     』     』     』     』     』     』     』     』     』     』     』     』     』     』     』     』     』     』     』     』     』     』     』     』     』     』     』     』     』     』     』     』     』     』     』     』     』     』     』     』     』     』     』     』     』     』     』     』     』     』     』     』     』     』     』     』     』     』     』     』     』     』     』     』     』     』     』     』     』     』     』     』     』     』     』     』     』     』     』     』     』     』     』     』     』     』     』     』     』     』     』     』     』     』     』     』     』     』     』     』     』     』     』     』     』     』     』     』     』     』     』     』     』     』     』     』     』     』     』     』 |                                       |             |
|----------------------------------------------------------------------------------------------------|---------------------------------------|-------------|
| ← → C A D www.rhino3d.com/valid                                                                                                    | ate                                   | යි <b>=</b> |
| バリデーション                                                                                                    |                                       | •           |
|                                                                                                    |                                       |             |
|                                                                                                    | ユーザー登録                                |             |
|                                                                                                    | 個人の情報:                                |             |
|                                                                                                    | 名前:                                   |             |
|                                                                                                    | 名前を入力してください。                          |             |
|                                                                                                    | <b>追 織</b> :                          |             |
|                                                                                                    | 住所:                                   |             |
|                                                                                                    | 市区郡とそれ以降を入力してください。                    |             |
|                                                                                                    | アバート、ビル名等                             |             |
|                                                                                                    | 都道府県:                                 |             |
|                                                                                                    | 都這府県を入力してください。                        |             |
|                                                                                                    | 地域:                                   |             |
|                                                                                                    | B :                                   |             |
|                                                                                                    | (国を選択) ▼                              |             |
|                                                                                                    | 鄙便働号:                                 |             |
|                                                                                                    | ● ● ● ● ● ● ● ● ● ● ● ● ● ● ● ● ● ● ● |             |
|                                                                                                    |                                       |             |
|                                                                                                    | < 戻る 次へ >                             |             |
|                                                                                                    |                                       | -           |
| 4                                                                                                    |                                       | ►           |

ユーザー情報の登録

必要事項を入力した後、[次へ]をクリックします。前画面に戻る場合は[戻る]をクリックします。

| [□]     [□]     [□]     [□]     [□]     [□]     [□]     [□]     [□]     [□]     [□]     [□]     [□]     [□]     [□]     [□]     [□]     [□]     [□]     [□]     [□]     [□]     [□]     [□]     [□]     [□]     [□]     [□]     [□]     [□]     [□]     [□]     [□]     [□]     [□]     [□]     [□]     [□]     [□]     [□]     [□]     [□]     [□]     [□]     [□]     [□]     [□]     [□]     [□]     [□]     [□]     [□]     [□]     [□]     [□]     [□]     [□]     [□]     [□]     [□]     [□]     [□]     [□]     [□]     [□]     [□]     [□]     [□]     [□]     [□]     [□]     [□]     [□]     [□]     [□]     [□]     [□]     [□]     [□]     [□]     [□]     [□]     [□]     [□]     [□]     [□]     [□]     [□]     [□]     [□]     [□]     [□]     [□]     [□]     [□]     [□]     [□]     [□]     [□]     [□]     [□]     [□]     [□]     [□]     [□]     [□]     [□]     [□]     [□]     [□]     [□]     [□]     [□]     [□]     [□]     [□]     [□]     [□]     [□]     [□]     [□]     [□]     [□]     [□]     [□]     [□]     [□]     [□]     [□]     [□]     [□]     [□]     [□]     [□]     [□]     [□]     [□]     [□]     [□]     [□]     [□]     [□]     [□]     [□]     [□]     [□]     [□]     [□]     [□]     [□]     [□]     [□]     [□]     [□]     [□]     [□]     [□]     [□]     [□]     [□]     [□]     [□]     [□]     [□]     [□]     [□]     [□]     [□]     [□]     [□]     [□]     [□]     [□]     [□]     [□]     [□]     [□]     [□]     [□]     [□]     [□]     [□]     [□]     [□]     [□]     [□]     [□]     [□]     [□]     [□]     [□]     [□]     [□]     [□]     [□]     [□]     [□]     [□]     [□]     [□]     [□]     [□]     [□]     [□]     [□]     [□]     [□]     [□]     [□]     [□]     [□]     [□]     [□]     [□]     [□]     [□]     [□]     [□]     [□]     [□]     [□]     [□]     [□]     [□]     [□]     [□]     [□]     [□]     [□]     [□]     [□]     [□]     [□]     [□]     [□]     [□]     [□]     [□]     [□]     [□]     [□]     [□]     [□]     [□]     [□]     [□]     [□]     [□]     [□]     [□]     [□]     [□]     [□]     [□]     [□] |                                                                                                    |             |
|----------------------------------------------------------------------------------------------------|----------------------------------------------------------------------------------------------------|-------------|
| ← → C A b www.rhino3d.com/validate                                                                                                    | :/bongo/2                                                                                                    | ☆ =         |
| Rhinoceros<br>design, model, present, analyze<br>バリデーション                                                                                                    | a, realize<br>購入 ダウンロード ギャラリー 特長 ニュース コミュニティ 学ぶ サポート リン・                                                                                                    | -z <b>Q</b> |
| ま<br>み<br>す<br>り                                                                                                    | た完了していません。<br>(便いのコンピュータで)がリデーションコードを入力する必要がありま。<br>る<br>は品がリデーションを完了するには:<br>1. このページを印刷するか、パリデーションコードを書き留めます:<br>1. このページを印刷するか、パリデーションコードを書き留めます。<br>1. ふりデーショングーイドにパリデーションコードを入力して、次へをグリックします。<br>注記: この/ リデーションコードは、24時間後期限が切れます。<br>< 戻る |             |
| 製品取扱店を検索<br>Co                                                                                                    | プライバシーボリシー ・会社情報 ・お問い合わせ<br>iovright © 2014 Robert McNeel & Associates, All Rights Reserved,                                                                                                    | • = =       |
| ٩                                                                                                    |                                                                                                    | *           |

バリデーションコード①が発行されました。

取得したバリデーションコードは、Zoo 6 をインストールした PC に入力します。

(注意) バリデーションコードの有効期限は「発行から 24 時間」です。お早めのご登録をお願い致します。(有効期限を過ぎた場合、再取得が必要です)

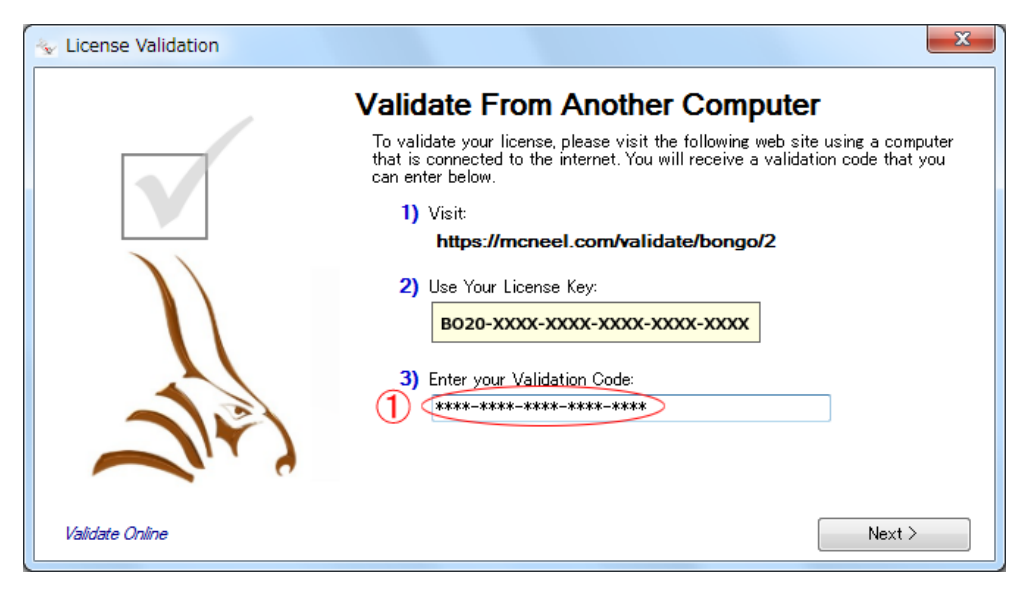

# <u> <Zoo 6 をインストールした PC></u>

バリデーション画面の項目①に、取得したバリデーションコードを半角英数で入力した後、[Next]を クリックします。

| 🐁 License Validation |                                                                                               | ×  |
|----------------------|-----------------------------------------------------------------------------------------------|----|
|                      | Validation Completed Successfully<br>Thank you. Your license has been successfully validated. |    |
|                      | Clo                                                                                           | se |

ライセンスのバリデーションが完了しました。[閉じる]をクリックしてください。

| Zoo 6 Administrator (        | )       |                 |           |             | X    |
|------------------------------|---------|-----------------|-----------|-------------|------|
| File Edit View Tools         | Help    |                 |           |             |      |
| 🖪 🖪 🗙 🚰 🥭 🕞 🕨 🗉              |         |                 |           |             |      |
| Product                      | Туре    | Serial Number 🛄 | Status    | Computer Us | er 📩 |
| Bongo 2.0 Not For Resale Lab | Release | 4-6200- (0)     | Available |             |      |
| Bongo 2.0 Not For Resale Lab | Release | 4-6200- (1)     | Available |             |      |
| Bongo 2.0 Not For Resale Lab | Release | 4-6200- (2)     | Available |             | =    |
| Bongo 2.0 Not For Resale Lab | Release | 4-6200- (3)     | Available |             |      |
| Bongo 2.0 Not For Resale Lab | Release | 4-6200- (4)     | Available |             |      |
| Bongo 2.0 Not For Resale Lab | Release | 4-6200- (5)     | Available |             |      |
| Bongo 2.0 Not For Resale Lab | Release | 4-6200- (6)     | Available |             |      |
| Bongo 2.0 Not For Resale Lab | Release | 4-6200- (7)     | Available |             |      |
| Bongo 2.0 Not For Resale Lab | Release | 4-6200- (8)     | Available |             |      |
| Bongo 2.0 Not For Resale Lab | Release | 4-6200- (9)     | Available |             |      |
| Bongo 2.0 Not For Resale Lab | Release | 4-6200- (10)    | Available |             |      |
| Bongo 2.0 Not For Resale Lab | Release | 4-6200- (11)    | Available |             |      |
| Bongo 2.0 Not For Resale Lab | Release | 4-6200- (12)    | Available |             |      |
| Bongo 2.0 Not For Resale Lab | Release | 4-6200- (13)    | Available |             |      |
| Bongo 2.0 Not For Resale Lab | Release | 4-6200- (14)    | Available |             |      |
| Bongo 2.0 Not For Resale Lab | Release | 4-6200- (15)    | Available |             |      |
| Bongo 2.0 Not For Resale Lab | Release | 4-6200-(16)     | Available |             |      |
| Bongo 2.0 Not For Resale Lab | Release | 4-6200- (17)    | Available |             |      |
| Bongo 2.0 Not For Resale Lab | Release | 4-6200- (18)    | Available |             |      |
| Bongo 2.0 Not For Resale Lab | Release | 4-6200- (19)    | Available |             |      |
| Bongo 2.0 Not For Resale Lab | Release | 4-6200- (20)    | Available |             |      |
| Bongo 2.0 Not For Resale Lab | Release | 4-6200- (21)    | Available |             |      |
| Bongo 2.0 Not For Resale Lab | Release | 4-6200- (22)    | Available |             |      |
| Bongo 20 Not For Resale Lab  | Release | 4-6200- (23)    | Available |             | *    |
|                              |         |                 |           |             | :    |

ライセンス・バリデーション完了後、Zoo 6 画面に Bongo 2 の <u>30 クライアント</u>①のシリアル番号が表 示されていることを確認してください。

# 8. 管理者の方へ ~よくお問い合わせいただく質問集

| 製品     | Rhinoceros |   |         | Flamingo |     |                  | Pen              | guin | Boi             | ngo | Brazil for |                 |
|--------|------------|---|---------|----------|-----|------------------|------------------|------|-----------------|-----|------------|-----------------|
| バージョン  | 4.0        | 5 | for Mac | 1.0/1.1  | 2.0 | nXt              | nXt 5            | 1.0  | 2.0             | 1.0 | 2          | Rhino           |
| Zoo4.0 | 0          | × | ×       | ×        | 0   | 0                | ×                | ×    | 0               | ×   | ×          | 0               |
| Zoo6   | ×          | 0 | 0       | ×        | ×   | O <sup>**1</sup> | O <sup>**2</sup> | ×    | O <sup>*1</sup> | ×   | 0          | O <sup>*1</sup> |

※1 Rhinoceros 5 サービスリリース 6(SR6)以降のインストールが必要です。

※2 Rhinoceros 5(64-bit 版)サービスリリース 12(SR12)以降のインストールが必要です。

(2) Rhinoceros 旧バージョンからアップグレードによるインストール

アップグレードの認証は、Zoo 6上で次の手順により行います。

- ※ Rhinoceros 5 のインストールは、本書 5 ページ以降の手順と同様に行ってください。
- ※ Rhinoceros 旧バージョンを、あらかじめインストールしておく必要はありません。
- 1) Zoo 6 に Rhinoceros 5 ライセンスキーを入力します。(10 ページ)
- ライセンス・バリデーションの画面が表示され(12 ページ)、メールアドレスを入力後、次の画面で、 お持ちの Rhinoceros 旧バージョンの CD-Key を入力します。

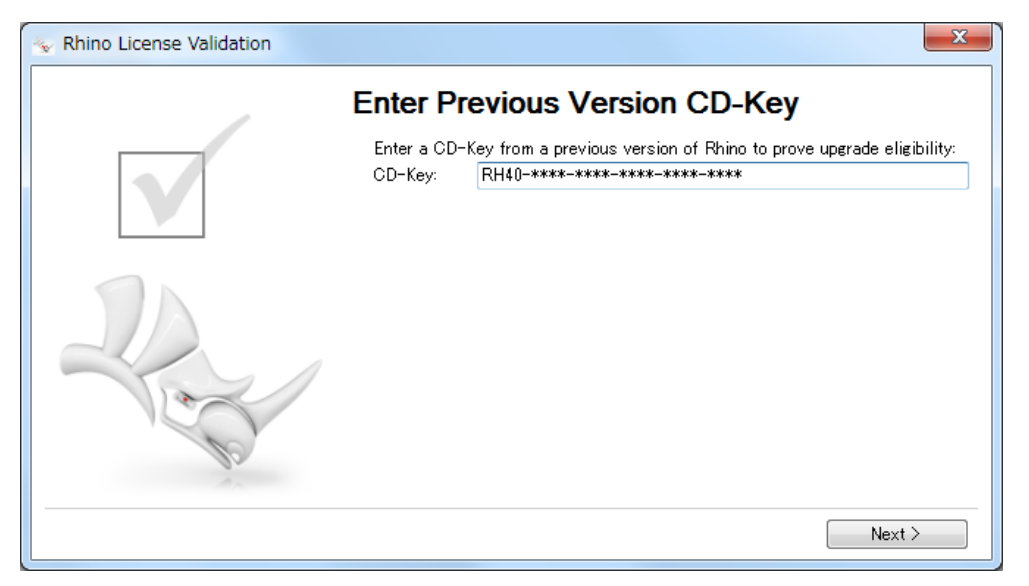

アップグレードの認証が完了すると、ライセンス・バリデーションの画面に戻ります(13 ページ)。
 引き続き、バリデーションの手続きを行ってください。

- (3) Flamingo, Penguin, Bongo 旧バージョンからアップグレードによるインストール※ あらかじめ旧バージョンをインストールしておく必要はありません。
  - ※ 各プラグインツールのインストールは、本書 25ページ以降の手順と同様に行ってください。
  - ※ Flamingo nXt 5、Bongo 2 は、Zoo 6 上でアップグレードの認証を、次の手順で行います。

#### ■ Flamingo nXt 5 の場合

- 1) Zoo 6 に Flamingo nXt 5 ライセンスキーを入力します。(32 ページ)
- 2) ライセンス・バリデーションの画面が表示され(34 ページ)、メールアドレスを入力後、次の画面で、 お持ちの旧バージョン CD-Key(ライセンスキー)を入力します。

| 🔦 ライセンスバリデーション |                                                |                                                                                                    | <b></b>                                          |
|----------------|------------------------------------------------|----------------------------------------------------------------------------------------------------|--------------------------------------------------|
|                | 以前のハ<br><sup>アップグレー </sup><br>(ださい:<br>CD-Key: | <b>、 ージョンのライセンスキ ーを</b> ク<br>ドが可能かを確認します。Flamingoの前のバージ<br>FL30->>>>>>>>>>>>>>>>>>>>>>>>>>>>>>>>>>>> | <b>入力</b><br><sup>j</sup> ョンのCD-Keyを入力して<br>次へ > |

アップグレードの認証が完了すると、ライセンス・バリデーションの画面に戻ります(35 ページ)。
 引き続き、バリデーションの手続きを行ってください。

# ■ Bongo 2 の場合

1) Zoo 6 に Bongo 2 ライセンスキーを入力します。(32 ページ)

2) ライセンス・バリデーションの画面が表示され(46 ページ)、メールアドレスを入力後、次の画面で、 お持ちの Bongo1.0 CD-Key を入力します。

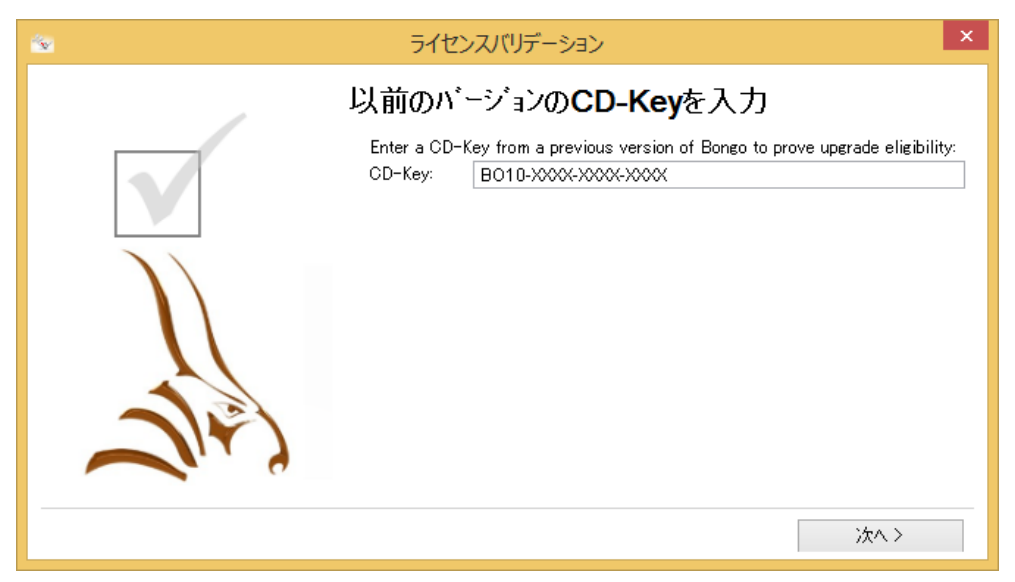

アップグレードの認証が完了すると、ライセンス・バリデーションの画面に戻ります(48 ページ)。
 引き続き、バリデーションの手続きを行ってください。

(4) ライセンスの持ち出し(チェックアウト機能)

外出や出張等、Zoo から取得したライセンスを、ネットワークから切り離して持ち出し(チェックアウト) することができます。また、持ち出したライセンスは、再度ネットワークに接続して Zoo に返却するこ とで、これまで通りネットワーク上で使用できます。

チェックアウトを行うには、対象のクライアント PC で、Rhinoオプション(「ツール」メニュー>「オプション」)の「ライセンス」ページを開き、ライセンスを選択して[チェックアウト]をクリックします。

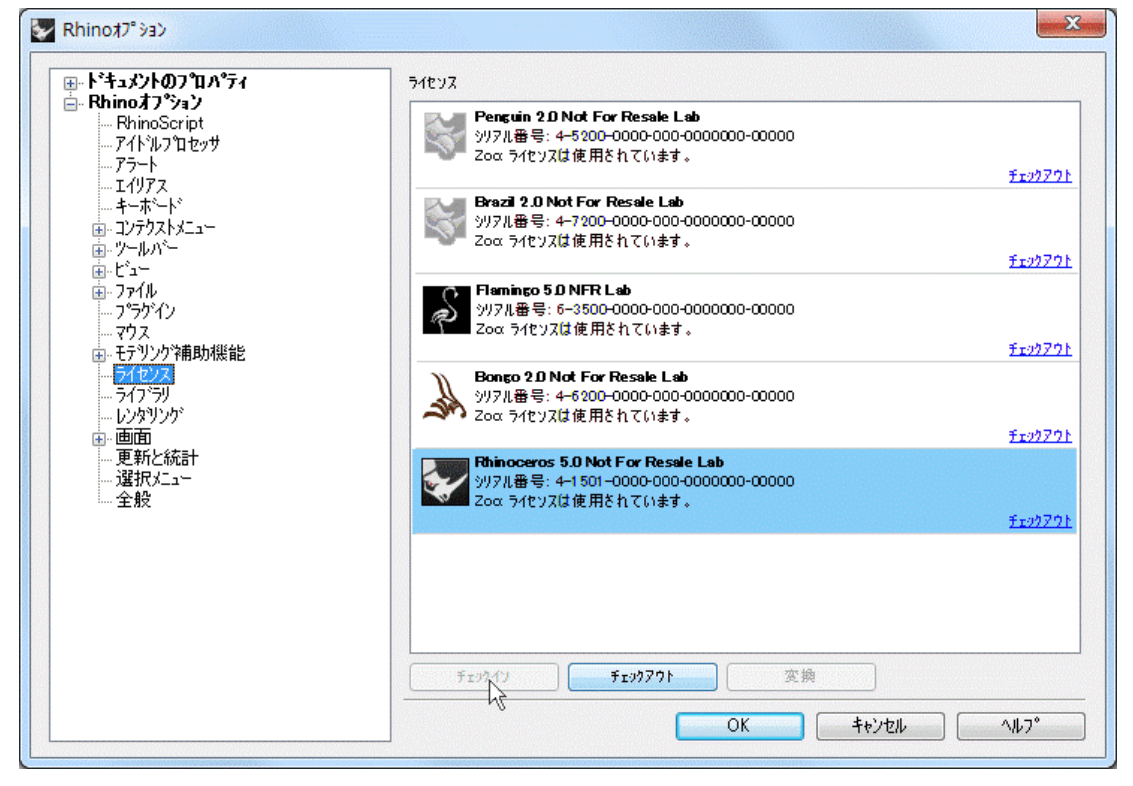

チェックアウトされたライセンスは、Zoo 6 の Status で「Checked Out」と表示されます。

| Zoo 6 Administrator (             | )       |               |             |          | x    |
|-----------------------------------|---------|---------------|-------------|----------|------|
| File Edit View Tools              | Help    |               |             |          |      |
| 🔁 🖪 🗙 🚰 🥏 🕞 🕨 🔳                   |         |               |             |          |      |
| Product                           | Туре    | Serial Number | Status      | Computer | Us 🔺 |
| Rhinoceros 5.0 Not For Resale Lab | Release | 4-1500- (0)   | Checked Out | SAMPLE   | sam  |
| Rhinoceros 5.0 Not For Resale Lab | Release | 4-1500- (1)   | Available   |          |      |
| Rhinoceros 5.0 Not For Resale Lab | Release | 4-1500- (10)  | Available   |          |      |
| Rhinoceros 5.0 Not For Resale Lab | Release | 4-1500- (11)  | Available   |          |      |
| Rhinoceros 5.0 Not For Resale Lab | Release | 4-1500- (12)  | Available   |          |      |
| Rhinoceros 5.0 Not For Resale Lab | Release | 4-1500- (13)  | Available   |          |      |

(5) ライセンスの返却(チェックイン機能)

持ち出したライセンスを Zoo 6 に返却(チェックイン)するには、対象のクライアント PC を、Zoo 6 が 参加するネットワークに接続後、Rhino オプション(「ツール」メニュー>「オプション」)の「ライセンス」 ページで、ライセンスを選択して[チェックイン]をクリックします。 (6) ライセンス・チェックアウト機能の停止、持ち出し期間の設定

| Options X                                                                                             |
|----------------------------------------------------------------------------------------------------|
| License Recovery<br>Recover orphaned licenses after 15 🚔 minutes                                      |
| License Check Out<br>Check Out<br>Linited license check out<br>Limit license check out to 30 and days |
| Usage Tracking<br>Enable license usage tracking<br>Usage tracking file rotation:<br>Weekly            |
| OK Cancel Defaults                                                                                    |

ライセンス持ち出し機能を停止させることができます。不特定多数の方が利用される場所では、ライ センスの不正持ち出しを防ぐためにも、チェックアウト機能を停止させておくと良いでしょう。

チェックアウト機能を停止するには、Zoo 6の **Options**ダイアログ(「Tools」メニュー>「Options」)で、 「**Enable license check out」**(チェックアウト機能を利用)①から、チェックを外します。

クライアント PC で、ライセンスのチェックアウトを実行すると、次のメッセージが表示され、チェックア ウトができなくなります。

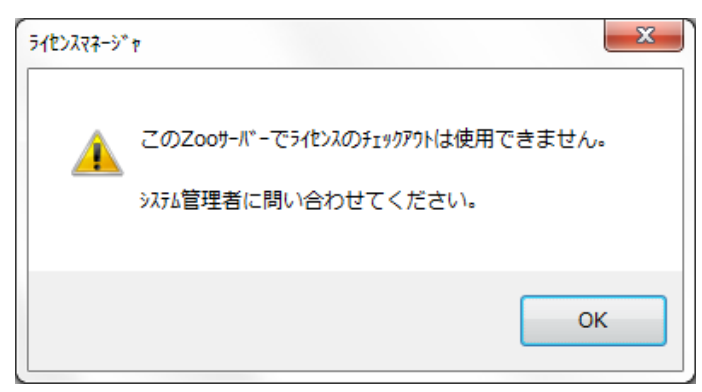

また、ライセンス持ち出しの期間を設定するには、「Enabled limited license check out」(チェック アウトの期間を設定)②の項目で行います。(最大 30 日間設定できます。)

(注意)

ライセンス持ち出しの期間を設定せずに、チェックアウト機能を有効にした場合でも(前ページの Zoo 6 の Options ダイアログの「Enable license check out」①のみにチェックが入っている状態)、<u>ライセンスの持ち出しの期間は最大 30 日間</u>となります。

チェックアウト機能を有効にした Zoo 6 からライセンスをチェックアウトすると、Rhinoceros 側では、 持ち出し可能な期限が表示されます。(期限を越えると、Rhinoceros が起動できなくなります)

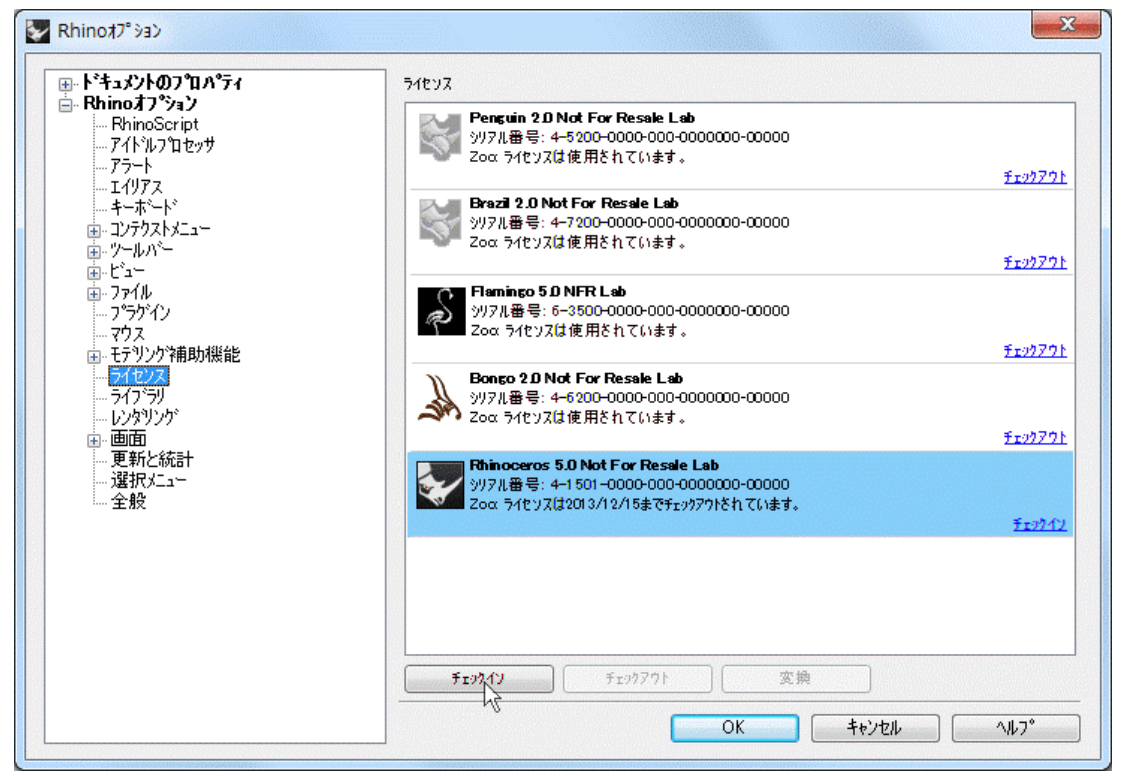

(7) Zoo 6 の最新情報、トラブルシューティング
 Rhinoceros 開発元ウィキでは、Zoo に関する最新の情報、ユーザーガイド、Zoo ご利用 PC の変更
 やファイアウォールの設定等、トラブルシューティングをご案内しております。
 Zoo ウィキは、開発元の http://wiki.mcneel.com/ja/zoo/home よりご覧ください。